### ELSTER

Erstellung einer Erklärung für die Feststellung des Grundsteuerwertes auf den 01.01.2022<sup>1</sup>

**Musterfall** 

# **Betrieb der Land- und Forstwirtschaft**

(land- und forstwirtschaftlich genutzte Flurstücke) mit Hinweisen zu den Eingaben

(Teil 1)

mit

# angrenzendem Zweifamilienhaus

(Teil 2, ab Seite 27)

<sup>&</sup>lt;sup>1</sup> Versionsstand ELSTER vom 30.08.2022

### Sachverhalt – Dreiseitenhof mit an Landwirt verpachteten Flächen

#### Die Brüder Bert und Konrad Muster sind Eigentümer von zwei Flurstücken (Miteigentümer je zur Hälfte).

**Flurstück 200/1** wird vollständig an einen Pächter zur land- und forstwirtschaftlichen Nutzung verpachtet. Dieses Flurstück ist 10.000 m<sup>2</sup> groß. Da die Brüder die genaue Nutzung zum Stichtag 1. Januar 2022 nicht kennen, gehen die beiden wie folgt vor:

- Sie suchen im Grundsteuerportal Sachsen das entsprechende Flurstück und sehen die Angaben zur "Tatsächlichen Nutzung" ein.
   Im Grundsteuerportal Sachsen wird jedoch darauf hingewiesen, dass die Angaben zur "Tatsächlichen Nutzung" ggf. veraltet sind und nicht den im Bewertungsgesetz definierten Nutzungen oder der Realität entsprechen müssen.
- Daher erkundigen sich die Brüder beim Pächter, wie genau er das Flurstück am 1. Januar 2022 genutzt hat. Nach Auskunft des Pächters wurde und wird es zu 9.000 m<sup>2</sup> landwirtschaftlich genutzt, 500 m<sup>2</sup> sind Geringstland und 500 m<sup>2</sup> sind Wirtschaftswege.

#### Flurstück 200/2 ist insgesamt 5.000 m<sup>2</sup> groß und wird

- teilweise (3.800 m<sup>2</sup>) an den gleichen Pächter zur land- und forstwirtschaftlichen Nutzung verpachtet. Nach Auskunft des Pächters wurden und werden die 3.800 m<sup>2</sup> für Gemüsebau im Freiland genutzt.
- Auf den restlichen, nicht verpachteten 1.200 m<sup>2</sup> steht der (teilweise) zu Wohnzwecken genutzte "Dreiseitenhof", in dem die beiden Brüder wohnen. Der Dreiseitenhof besteht aus einem Wohnhaus und einer Scheune, die als Garage und als Abstellraum für die Wohnnutzung dient, und einem leerstehenden Wirtschaftsgebäude, das früher als Stall genutzt wurde und nach Beendigung der Stallnutzung noch keine neue Zweckbestimmung erfahren hat. Der zum Wirtschaftsgebäude gehörende Grund und Boden ist 200 m<sup>2</sup> groß.

### Auswahl des Formulars

Nach der Anmeldung bei ELSTER können Sie sich die angebotenen Formulare anzeigen lassen.

Für Sachsen ist "Grundsteuer für andere Bundesländer" auszuwählen.

nächsten Dialog.

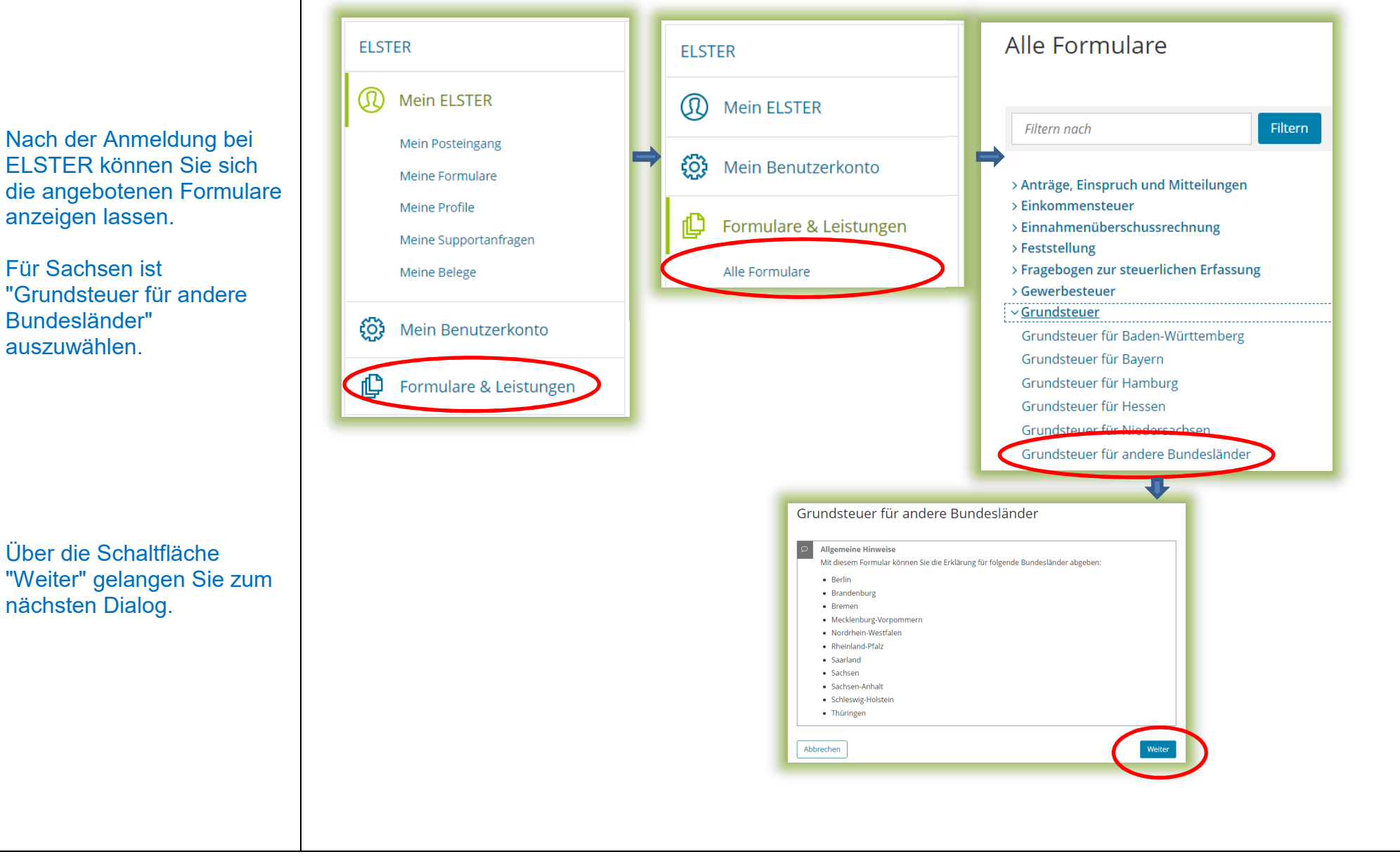

### Datenübernahme (optional)

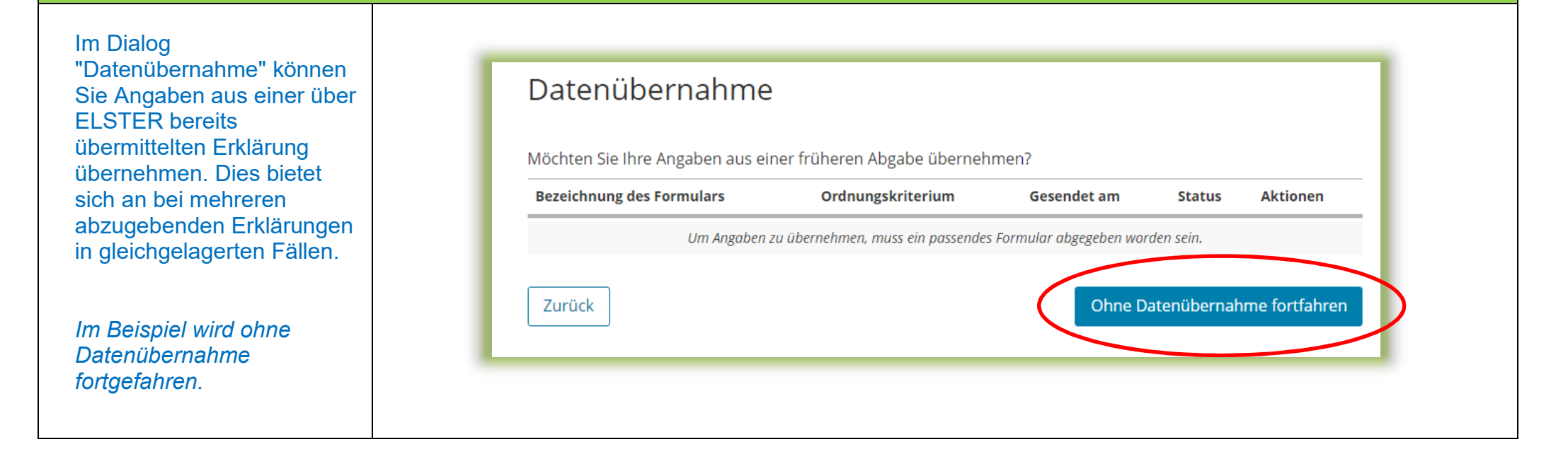

# Speichern des Formulars

Ab jetzt haben Sie die Möglichkeit, das Formular jederzeit zu speichern oder auch ohne Speicherung zu verlassen.

Zusätzlich wird das Formular in festen Zeitabständen automatisch gespeichert.

Sollte ELSTER einmal außerplanmäßig beendet werden, wird bei der nächsten Anmeldung auch eine Wiederherstellung des letzten Formularentwurfs versucht.

|                                                                                   | Hilfe 😮 🛛 🤇 | Chat 🔍 Suchen 🔍                                                                                                    | 22 Abmelden     Automatisches Lo     bei Inaktivität in: 2               |
|-----------------------------------------------------------------------------------|-------------|----------------------------------------------------------------------------------------------------|--------------------------------------------------------------------------|
| ngeben<br>d Daten übernehmen 🕞 Prüfen 📩 Versenden<br>der Eingaben 🖾 des Formulars |             | (                                                                                                    | Speichern und Formular verlassen Letter automatisch<br>Speicherung vor 2 |
|                                                                                   |             |                                                                                                    |                                                                          |
|                                                                                   |             |                                                                                                    |                                                                          |
| Anlagenauswahl Welche Anlagen brauche ich 🔞                                       |             |                                                                                                    |                                                                          |
| Hauptvordruck (GW1)                                                               |             |                                                                                                    |                                                                          |
| Anlage Grundstück (GW2)                                                           |             |                                                                                                    |                                                                          |
| Anlage Land- und Forstwirtschaft (GW3)                                            |             |                                                                                                    |                                                                          |
| Anlage Tierbestand (GW3A)                                                         |             |                                                                                                    |                                                                          |
|                                                                                   |             |                                                                                                    |                                                                          |
|                                                                                   |             | Welter                                                                                                    |                                                                          |
|                                                                                   |             | Welter<br>Hinweis<br>Das Formular wird als Entwurf unt<br>gespeichert:                                                                                                    | er folgender Bezeichnung                                                 |
|                                                                                   |             | Welter<br>Hinweis<br>Das Formular wird als Entwurf unt<br>gespeichert:<br>Grundsteuer für andere Bundest<br>Ordnungskriterium: keine Anga                                            | er folgender Bezeichnung<br>länder 2022<br>be                            |
|                                                                                   |             | Welter<br>Hinweis<br>Das Formular wird als Entwurf unt<br>gespeichert:<br>Grundsteuer für andere Bundes<br>Ordnungskriterium: keine Anga<br>Sie finden den Entwurf unter Mein        | er folgender Bezeichnung<br>länder 2022<br>be<br>ne Formulare.           |
|                                                                                   |             | Welter Welter Das Formular wird als Entwurf unt gespeichert: Grundsteuer für andere Bundest Ordnungskriterium: keine Anga Sie finden den Entwurf unter Mein Ohne Speichern verlassen | er folgender Bezeichnung<br>länder 2022<br>be<br>ne Formulare.           |

### Anlagenauswahl

Hier können Sie die benötigten Anlagen auswählen.

Bitte beachten Sie: In einer Erklärung dürfen nicht sowohl die Anlage Land- und Forstwirtschaft / Anlage Tierbestand als auch die Anlage Grundstück ausgewählt werden. Die Anlage Grundstück ist bei einem bebauten oder unbebauten nicht land- und forstwirtschaftlich aenutzten Grundstück (soa. Grundvermögen) und die Anlage Land- und Forstwirtschaft (und ddf. Anlage Tierbestand) ist bei einem land- und forstwirtschaftlich genutzten Grundstück (sog. Betrieb der Land- und Forstwirtschaft) auszuwählen. Es handelt sich jeweils um unterschiedliche wirtschaftliche Einheiten, für die jeweils eine eigene Erklärung auszufüllen ist.

Die Brüder müssen für ihre Grundstücke zwei Erklärungen abgeben.

Sie beginnen mit der Erklärung für den "Betrieb der Land- und Forstwirtschaft". Es ist jeweils ein Häkchen zu setzen für den Hauptvordruck und die Anlage Land- und Forstwirtschaft. Anlage Tierbestand ist nicht auszuwählen, weil die Eigentümer nicht selbst Tiere halten. Anlagenauswahl Welche Anlagen brauche ich 😗

| + | Hauptvordruck (GW1)                    |  |
|---|----------------------------------------|--|
|   | Anlage Grundstück (GW2)                |  |
|   | Anlage Land- und Forstwirtschaft (GW3) |  |
|   | Anlage Tierbestand (GW3A)              |  |

Sie können Ihre Auswahl auch später noch anpassen. Klicken Sie dazu auf der nächsten Seite auf die Schaltfläche "Anlagen hinzufügen/entfernen".

Weiter

Hier im Beispiel gehört das Flurstück 200/1 vollständig sowie 3.800 m<sup>2</sup> + 200 m<sup>2</sup> des Flurstückes 200/2 zur wirtschaftlichen Einheit "Betrieb der Land- und Forstwirtschaft", da diese land- und forstwirtschaftlich genutzt werden. Auch wenn Eigentümer Flurstücke nicht selbst land- und forstwirtschaftlich nutzen, sondern zu diesem Zweck an einen Dritten verpachten (wie hier im Beispiel), handelt es sich bewertungsrechtlich um einen "Betrieb der Land- und Forstwirtschaft". Obwohl das leerstehende Wirtschaftsgebäude nicht verpachtet ist, hat es keine neue Zweckbestimmung erfahren und gehört daher noch zum "Betrieb der Land- und Forstwirtschaft" (verpachtete Flurstücke) dazu.

Hinweis: Ob ein leerstehendes ehemaliges Wirtschaftsgebäude noch zu einem Betrieb der Land- und Forstwirtschaft gehört oder schon als Grundvermögen zu bewerten ist, ist eine Einzelfallfallentscheidung. Zur Klärung ist es sinnvoll, sich an das zuständige Finanzamt zu wenden.

Die zu Wohnzwecken genutzten 1.000 m<sup>2</sup> des Flurstückes 200/2 (Wohnhaus und Scheune) gehören jedoch nicht zur wirtschaftlichen Einheit "Betrieb der Land- und Forstwirtschaft". Hier ist eine eigene Erklärung unter einem eigenen Aktenzeichen (wirtschaftliche Einheit des Grundvermögens in Form eines bebauten Grundstückes) abzugeben. Wie diese Erklärung auszufüllen ist, wird als Zusatz am Ende dieser Ausfüllanleitung ab Seite 27 dargestellt.

### Startseite des Formulars

Sie benötigen das Aktenzeichen, unter dem Ihr "Betrieb der Land- und Forstwirtschaft" beim Finanzamt geführt wird. Das Aktenzeichen finden Sie in dem Informationsschreiben, das Sie im Frühjahr 2022 von Ihrem Finanzamt erhalten haben. Falls Sie kein Informationsschreiben erhalten haben, wenden Sie sich bitte an das zuständige Finanzamt.

7

Die früher vom Finanzamt vergebenen Aktenzeichen im Rahmen der Nutzerbesteuerung (die Aktenzeichen, die für die Nutzer (nicht Verpächter) der land- und forstwirtschaftlichen Flächen vergeben wurden) dürfen nicht verwendet werden!

Im Beispiel haben die Brüder zwei Informationsschreiben erhalten, eines mit dem Aktenzeichen für den "Betrieb der Land- und Forstwirtschaft" und eines mit dem Aktenzeichen für den für Wohnzwecke genutzten Teil des Dreiseitenhofs. Beim Ausfüllen dieser Erklärung ist daher zu beachten, dass das zuerst genannte Aktenzeichen eingegeben wird.

| Startseite de<br>Erklärung zur Feststel | s Formulars<br>ung des Grundsteuerwerts |  |
|-----------------------------------------|-----------------------------------------|--|
| Hilfe zur Grundsteuer erh               | lten Sie auch in unserem Chat. 다        |  |
|                                         | auf den 1. Januar 2022                  |  |
|                                         |                                         |  |
| Steuernummer / Al                       | tenzeichen 🕐                            |  |
| O Steuernummer                          |                                         |  |
| <ul> <li>Aktenzeichen</li> </ul>        |                                         |  |
|                                         | Bundesland Sachsen                      |  |
|                                         | Aktenzeichen 204/111/111/111/111/1      |  |

# Hauptvordruck (GW1) Angaben zur Feststellung

|                       | 1 - Angaben zur Feststellung                                         |
|-----------------------|----------------------------------------------------------------------|
| ben zur<br>nen.       | <sup>4</sup> Grund der Feststellung <sup>11</sup> 😯                  |
| ing zur               | Hauptfeststellung                                                    |
|                       | O Nachfeststellung                                                   |
|                       | O Artfortschreibung                                                  |
| cksteile              | O Wertfortschreibung                                                 |
| mit dem<br>naligen    | O Art- und Wertfortschreibung                                        |
| de<br>ch eine<br>heit | 4 Art der wirtschaftlichen Einheit 10 😯                              |
| und                   | O Keine Angabe                                                       |
|                       | O unbebautes Grundstück (wirtschaftliche Einheit des Grundvermögens) |
|                       | O bebautes Grundstück (wirtschaftliche Einheit des Grundvermögens)   |
|                       | Betrieb der Land- und Forstwirtschaft                                |
|                       | ✓ Vorherige Seite >                                                  |

Sie müssen Angaben zur Feststellung machen.

Es ist eine Erklärung zur Hauptfeststellung abzugeben.

Die verpachteten Flurstücke/Flurstücksteile stellen zusammen mit dem ungenutzten ehemaligen Wirtschaftsgebäude bewertungsrechtlich eine wirtschaftliche Einheit "Betrieb der Land- und Forstwirtschaft" dar.

### Hauptvordruck (GW1) Lage des Betriebs der Land- und Forstwirtschaft

Vorherige Seite

Sie müssen die Lage Ihres Betriebs der Land- und Forstwirtschaft angeben. Wo liegen die zum Betrieb der Land- und Forstwirtschaft gehörenden Flurstücke?

Die Angabe der korrekten Lage ist wichtig für die eindeutige Bezeichnung der wirtschaftlichen Einheit.

Wenn Sie selbst land- und forstwirtschaftliche Flächen bewirtschaften, erfolgt dies in der Regel von einer Hofstelle aus, für die vollständige Adressdaten vorliegen. Für einzelne land- und forstwirtschaftlich genutzte/nutzbare Flächen – wie hier im Beispiel – liegen regelmäßig keine Adressdaten vor. Im letzteren Fall tragen Sie bitte in die Felder "PLZ" und "Ort" die Gemeinde ein, in der sich das/die Flurstück/e befindet/n. Erstrecken sich die einzelnen land- und forstwirtschaftlich genutzten/nutzbaren Flächen über mehrere Gemeinden, so tragen Sie bitte hier die Gemeinde ein, in der der flächenmäßig größte Teil liegt.

Die aufgrund der fehlenden Adressangaben angezeigten Hinweise in ELSTER verhindern nicht das Absenden der Erklärung.

### 2 - Lage des Grundstücks/Betriebs der Land- und Forstwirtschaft ?

| 5   | Straße/Lagebezeichnung                                                                            | 24                                             |
|-----|---------------------------------------------------------------------------------------------------|------------------------------------------------|
| 6   | Hausnummer, Hausnummerzusatz, Zusatzangaben                                                       | 25         26         31                       |
| 7   | Postleitzahl, Ort und gegebenenfalls Ortsteil                                                     | 09111         Chemnitz           21         22 |
| Me  | hrere hebeberechtigte Gemeinden 📀                                                                 |                                                |
| ▶ 8 | <ul> <li>Das Grundstück oder der Betrieb der Land- und Forstwirtscha<br/>Gemeinden. 90</li> </ul> | ft erstreckt sich über mehrere hebeberechtigte |
|     |                                                                                                   |                                                |

Erstrecken sich die zum Betrieb der Land- und Forstwirtschaft gehörenden Flurstücke über mehrere Gemeinden hinweg, ist zusätzlich Zeile 8 anzukreuzen.

Nächste Seite 3

# Hauptvordruck (GW1) Gemarkung(en) und Flurstück(e) des Grundvermögens

| Hier sind nur für<br>wirtschaftliche Einheiten des<br>Grundvermögens (bebaute<br>oder unbebaute, nicht land-<br>und forstwirtschaftlich | 3 - Gemarkung(er            | n) und Flurst | :ück(e) des Grundv | ermögens 🤊    |
|----------------------------------------------------------------------------------------------------|-----------------------------|---------------|--------------------|---------------|
|                                                                                                    | Gemarkung                   | Flur          | Fläche             |               |
| genutzte Grundstücke)                                                                                                    |                             | Keine Eintr   | äge vorhanden      |               |
| Eintragungen zu machen,<br>nicht für "Betriebe der Land-<br>und Forstwirtschaft". Lassen                                                | + Gemarkung und Flurstück I | hinzufügen    |                    |               |
| Sie daher die Felder bitte<br>leer und fahren Sie mit<br>"Nächste Seite" fort.                                                          | ✓ Vorherige Seite           |               |                    | Nächste Seite |

# Hauptvordruck (GW1) Eigentumsverhältnisse

| s ist das zutreffende                |                                                                                    |                                                             |
|--------------------------------------|------------------------------------------------------------------------------------|-------------------------------------------------------------|
| Eigentumsverhältnis<br>auszuwählen.  | 4 - Angaben zu Eigentümer(innen) / Beteiligten                                     |                                                             |
|                                      | 32 Eigentumsverhältnisse 40 🕑                                                      |                                                             |
| m Beispielsfall gehört der           | O Keine Angabe                                                                     |                                                             |
| Betrieb der Land- und                | O Alleineigentum einer natürlichen Person                                          |                                                             |
| Forstwirtschaft einer                | O 1 Alleineigentum einer Körperschaft des öffentlichen Rechts                      |                                                             |
| Bruchteilsgemeinschaft die           | O 2 Alleineigentum einer unternehmerisch tätigen juristischen Person               |                                                             |
|                                      | O 3 Alleineigentum einer nicht unternehmerisch tätigen juristischen Person         |                                                             |
| Aus den zwei bluden als              | O 4 Ehegatten/Lebenspartner                                                        |                                                             |
| villeigenlumern bestent.             | O 5 Erbengemeinschaft                                                              |                                                             |
| Ritte beachten Sie:                  | 6 Bruchteilsgemeinschaft                                                           |                                                             |
| m Falle von                          | O 7 Grundstücksgemeinschaft ausschließlich von natürlichen Personen                |                                                             |
| Erbengemeinschaften.                 | O 8 Grundstücksgemeinschaft ausschließlich von juristischen Personen               |                                                             |
| Bruchteilsgemeinschaften und         | O 9 andere Grundstücksgemeinschaft                                                 |                                                             |
| Gemeinschaften ohne                  |                                                                                    |                                                             |
| geschäftsüblichen Namen – <i>wie</i> | ✓ Angaben zu Erbengemeinschaften, Bruchteilsgemeinschaften und Gemeinschaften ohne |                                                             |
| hier im Beispiel – sind die          |                                                                                    | Im Reisnielsfall ist die                                    |
| zusätzlich auszufüllenden Felder     | 33 Anredeschlüssel ohne Anrede                                                     | Bruchteilsgemeinschaft zu                                   |
| durch Anklicken der Zeile            |                                                                                    | boroichnen                                                  |
| V Angaben zu                         | 34 Name der Gemeinschaft Zeile 1 Bruchteilsgemeinschaft                            | bezeichnen.                                                 |
| Bruchteilsgemeinschaften und         |                                                                                    |                                                             |
| Gemeinschaften ohne                  | 35 Name der Gemeinschaft Zeile 2 Bert und Konrad Muster                            |                                                             |
| geschäftsüblichen Namen"             | 92                                                                                 |                                                             |
| einzublenden.                        | 36 Straße                                                                          | Sollte eine Anschrift nicht                                 |
|                                      | 24                                                                                 | vorhanden sein, kann diese                                  |
| Neitere Beispiele für                | 37 Hausnummer, Hausnummerzusatz                                                    | auch weggelassen werden                                     |
| Eigentumsverhältnisse finden         | 25 26                                                                              | (Dios führt spätor zu oinom                                 |
| Sie in den anderen                   | 38 Postfach                                                                        | Uies fullit spatel 20 ellielli<br>Lieuweie durch ELSTED die |
| Ausfüllanleitungen                   | 27                                                                                 | Hinweis durch ELSTER, die                                   |
| Ehegatten/Lebenspartner als          | 38 Postleitzahl, Ort und gegebenenfalls Ortsteil                                   | Erklarung kann aber dennoch                                 |
| Eigentümer siehe                     | 40 22                                                                              | abgesandt werden.)                                          |
| Ausfüllanleitung                     | 39 Postleitzahl (Ausland)                                                          |                                                             |
| Eigentumswohnung Seite 12-           | 20                                                                                 |                                                             |
| 16; Erbengemeinschaft als            | 39 Land (bei Auslandsanschrift) Keine Angabe                                       |                                                             |
| Eigentümerin siehe                   | 30                                                                                 |                                                             |
| Ausfüllanleitung                     |                                                                                    |                                                             |
| Einfamilienhaus Seite 12-15).        |                                                                                    |                                                             |

# Hauptvordruck (GW1) Eigentümer(innen)/Beteiligte

Über die Schaltfläche "Eigentümer(in) / Beteiligte(n) hinzufügen" können die Eintragungen zum/r ersten (Mit-)Eigentümer(in)/ Beteiligten vorgenommen werden. Es ist mindestens ein Eintrag anzulegen und auszufüllen.

#### Für die

Bruchteilsgemeinschaft im vorliegenden Beispiel sind damit zwei Einträge (2 Miteigentümer) anzulegen und auszufüllen.

| Vorname/Firma Zeile 1                | Name/Firma Zeile 2       |                 |
|--------------------------------------|--------------------------|-----------------|
|                                      | Keine Eintröge vorhanden |                 |
| Eigentümer(in) / Beteiligte(n) hinzu | ufüger                   |                 |
| Vorherige Seite                      |                          | Nächste Seite 🗲 |

# Hauptvordruck (GW1) Eigentümer(innen)/Beteiligte 1. Eintrag

Im vorliegenden Beispiel sind für den 1. Miteigentümer Angaben zu machen.

Die Angaben sind über "Eigentümer(in) / Beteiligte(n) übernehmen" zu übernehmen.

| 42 | Anredeschlüssel                               | Herrn ¥            | Steuernummer und Identifikationsnummer könn<br>zum Beispiel dem letzten                                                                     |
|----|-----------------------------------------------|--------------------|----------------------------------------------------------------------------------------------------|
| 42 | Titel/akademischer Grad                       | 14                 |                                                                                                    |
| 42 | Geburtsdatum                                  | 01.01.1960         | Im Fall einer Bruchteilsgemeinschaft ist ein<br>Miteigentumsanteil an den Flurstücken, die zum                                              |
| 43 | Vorname/Firma Zeile 1                         | Bert<br>13         | Betrieb der Land- und Forstwirtschaft gehören,<br>einzutragen. Beiden Brüdern gehören die<br>Elurstücke 200/1 und 200/2 is zur Hälfte (1/2) |
| 44 | Name/Firma Zeile 2                            | Muster<br>11       |                                                                                                    |
| 45 | Straße                                        | Teststraße 24      | Steuernummer / Identifikationsnummer 💿                                                                                                    |
| 46 | Hausnummer, Hausnummerzusatz                  | 1 a<br>25 26       | 50 Land Sachsen                                                                                                    |
| 46 | Telefonnummer                                 |                    | Wo ist meine Steuernummer ?                                                                                                    |
| 47 | Postfach                                      | 27                 | 50 Finanzamt Chemnitz-Süd                                                                                                    |
| 47 | Postleitzahl, Ort und gegebenenfalls Ortsteil | 09111 Chemnitz 22  | 50 Identifikationsnummer 11111111111                                                                                                    |
| 48 | Postleitzahl (Ausland)                        | 20                 | Anteil am Grundstück/Betrieb der Land- und Forstwirtschaft                                                                                  |
| 48 | Land (bei Auslandsanschrift)                  | Keine Angabe 👻     | 51 Zähler, Nenner 1 2<br>70 7                                                                                                    |
| 49 | Wohnsitz-/Betriebsstätten-Finanzamt           | Chemnitz-Süd<br>74 | > gegebenenfalls gesetzlich vertreten durch:<br>Eigentümer(in) / Beteiligte(n) übernehmer                                                   |

# Hauptvordruck (GW1) Eigentümer(innen)/Beteiligte Übersicht

| Über die Schaltfläche ist der<br>2. Miteigentümer<br>hinzuzufügen<br>und die Angaben<br>(vergleichbar den Angaben<br>zum 1. Miteigentümer) für<br>den 2. Miteigentümer zu<br>machen. | Eigentümer(innen) / Beteiligte           Vorname/Firma Zeile 1         Name/Firma Zeile 2           1. Bert         Muster           + Eigentümer(in) / Beteiligte(n) hinzufügen         Alle Einträge löschen |                     |  |
|----------------------------------------------------------------------------------------------------|----------------------------------------------------------------------------------------------------|---------------------|--|
| Nach Vornahme der<br>Einträge für die zwei<br>Miteigentümer ergibt sich –                                                                                                    | Eigentümer(innen) / Beteiligte 🧿                                                                                                    |                     |  |
| diese Übersicht im Beispiel.                                                                                                    | Vorname/Firma Zeile 1                                                                                                    | Name/Firma Zeile 2  |  |
| Fine Bearbeitung der                                                                                                    | 1. Bert                                                                                                    | Muster              |  |
| Angaben zu einem/r<br>Eigentümer(in)/Beteiligten                                                                                                    | 2. Konrad                                                                                                    | Muster              |  |
| ist nach Aktivierung<br>(Anklicken) des Stiftsymbols<br>möglich.                                                                                                    | + Eigentümer(in) / Beteiligte(n) hinzufügen 🔟 Alle                                                                                                    | le Einträge löschen |  |
| Soll ein Eintrag gelöscht<br>werden, ist das Symbol                                                                                                    | Vorherige Seite                                                                                                    | Nächste Seite 🗲     |  |
| Papierkord zu verwenden.                                                                                                    |                                                                                                    |                     |  |

# Hauptvordruck (GW1) Empfangsvollmacht

Bei mehreren Miteigentümern (Bruchteilsgemeinschaft) geben Sie bitte, falls möglich, eine empfangsbevollmächtigte Person an. Dies gilt auch bei Erbengemeinschaften oder Grundstücksgemeinschaften. Im Falle von Bruchteilsgemeinschaften ist auch die Zeile 29 zu beachten.

#### Die

empfangsbevollmächtigte Person wird dann den Feststellungsbescheid und alle anderen mit dem Feststellungsverfahren im Zusammenhang stehenden Schreiben mit Wirkung für und gegen alle anderen Beteiligten in Empfang nehmen.

| 22       | Anredeschlüssel                                           | Herrn           |                    | 10              |
|----------|-----------------------------------------------------------|-----------------|--------------------|-----------------|
| 22       | Titel/akademischer Grad                                   |                 | 14                 |                 |
| 22       | Telefonnummer                                             | 0371/00000      | 00                 |                 |
| 23       | Vorname/Firma Zeile 1                                     | Bert            |                    | 13              |
| 24       | Name/Firma Zeile 2                                        | Muster          |                    | 11              |
| 25       | Straße                                                    | Teststraße      |                    | 24              |
| 26       | Hausnummer, Hausnummerzusatz                              | 1 a             | 3                  | 26              |
| 27       | Postfach                                                  |                 | 27                 |                 |
| 27       | Postleitzahl, Ort und gegebenenfalls Ortsteil             | 09111 (<br>40   | Chemnitz           | 22              |
| 28       | Postleitzahl (Ausland)                                    |                 | 20                 |                 |
| 28       | Land (bei Auslandsanschrift)                              | Keine Angat     | be                 |                 |
| ao 🕅 Bei | Bruchteilszemeinschaften: Der/Die in den Zeilen 22 bis 28 | eingetragene En | npfangsbevollmächt | tigte ist ein/e |

Bei der Anlage Land- und Forstwirtschaft sind die zum Betrieb der Land- und Forstwirtschaft gehörenden Flurstücke und die flurstücksbezogenen Angaben wie folgt einzutragen:

- Zuerst ist eine Gemeinde, in der zum Betrieb der Land- und Forstwirtschaft gehörende Flurstücke gelegen sind, hinzuzufügen.
   Auf den folgenden Seiten dieser Ausfüllanleitung wird gezeigt, wie die Eintragungen zur ersten Gemeinde und deren betroffenen Flurstücken vorzunehmen sind.
- Nachdem die Eintragungen für die erste Gemeinde abgeschlossen sind, kann für den Fall, dass zu dem Betrieb der Land- und Forstwirtschaft weitere Flurstücke in einer anderen Gemeinde gehören, eine weitere Gemeinde hinzugefügt und dann die entsprechenden Eintragungen zu den dort gelegenen Flurstücken gemacht werden. Sind mehrere Gemeinden einzutragen, ist darauf zu achten, dass im Hauptvordruck (GW1) bei "Lage des Betriebs der Landund Forstwirtschaft" Zeile 8 angekreuzt ist (vgl. Seite 9 dieser Ausfüllanleitung).

| Bundesland Gemeinde      |            |
|--------------------------|------------|
| Keine Einträge vorhanden |            |
| Gemeinde hinzufügen      |            |
| ✓ Vorherige Seite        | te Seite 义 |
|                          |            |
|                          |            |

1 - Angahan zur Feststellung des Grundsteuerwerts

| Das Bundesland Sachsen<br>und die erste Gemeinde<br>sind aus der Klappliste<br>auszuwählen.<br><i>Hier im Beispiel liegen das</i><br><i>Flurstück 200/1 und das</i><br><i>Flurstück 200/2 in Sachsen,</i><br><i>Chemnitz (Gemeinde).</i> | Angaben zur Feststellung des Grundsteuerwerts 3<br>1. Eintrag<br>Angaben zur Gemeinde<br>4<br>4<br>Bundeslans Sachsen V<br>Gemeinde Chemnitz, Stadt 18 20 |  |
|----------------------------------------------------------------------------------------------------|----------------------------------------------------------------------------------------------------|--|
| Das erste in Chemnitz<br>gelegene, zum Betrieb der<br>Land- und Forstwirtschaft<br>gehörende Flurstück 200/1<br>ist hinzufügen.                                                                                                    | Angaben zu den Flurstücken   Gemeindeübergreifende   laufende Nummer   Gemarkung   Flurstücknummer   Flurstück hinzufügen                                 |  |

Es sind Angaben zum ersten, zum Betrieb der Land- und Forstwirtschaft gehörenden Flurstück zu machen

Sie benötigen insbesondere die Gemarkung, welche aus der Klappliste auswählbar ist, den Flurstückszähler und falls vorhanden - den Flurstücksnenner sowie die Amtliche Fläche, Die Gemarkungsnummer wird automatisch ergänzt. Die Angaben zum Flurstück finden Sie z. B. im Grundbuchauszug oder Kaufvertrag für das Flurstück. Viele Angaben können Sie auch im Grundsteuerportal Sachsen unter https://www.finanzamt. sachsen.de/grundsteuerportalsachsenflurstuecksinformationen-11764.html recherchieren.

N

Im vorliegenden Beispiel sind die Angaben für das erste Flurstück mit der Nummer 200/1 einzugeben.

| Angal<br>1                                              | ben zu den Flurstücken                            |                                       |                                                                             |                        |
|---------------------------------------------------------|---------------------------------------------------|---------------------------------------|-----------------------------------------------------------------------------|------------------------|
| ۶                                                       | ICK 🕜<br>Gemarkung, Gemarkungsnummer              | Chemnitz                              | • 140128                                                                    | •                      |
| 6                                                       | Flur                                              | 12                                    | Das Feld "Flur" r<br>leer bleiben, wei<br>Sachsen keine F<br>geführt werden | nuss<br>I in<br>Fluren |
| 6                                                       | Flurstück: Zähler, Nenner (falls vorhanden)       | 200         1           13         14 |                                                                             |                        |
| ₅<br>alls das Flurst<br>enner hat, las<br>lenner" leer. | Amtliche Fläche<br>ück keinen<br>sen Sie das Feld | 10000                                 |                                                                             |                        |

\* In einigen Gemarkungen ist die Flur aber Bestandteil des Gemarkungsnamens. In diesen Fällen wird der vollständige Gemarkungsname (z. B. "Bad Muskau Flur 12") in der Klappliste zur Gemarkung angeboten. Das Feld "Flur" ist auch in diesem Fall nicht auszufüllen.

Für das erste Flurstück sind die verschiedenen Nutzungen und die jeweilige Fläche der Nutzung hinzuzufügen.

*Im Beispielsfall ist die erste Nutzung "landwirtschaftliche Nutzung" (Nutzungsart: 1) mit "9000" m<sup>2</sup> einzutragen.* 

Bei "landwirtschaftlicher Nutzung" ist darüber hinaus die Angabe einer Ertragsmesszahl notwendig. Die Ertragsmesszahl ist im Grundsteuerportal Sachsen unter https://www.finanzamt. sachsen.de/grundsteuerportalsachsenflurstuecksinformationen-11764.html recherchierbar. Im vorliegenden Beispiel enthält das Grundsteuerportal Sachsen für das Flurstück 200/1 eine Ertragsmesszahl von 3600.

|                   | Nutzung:                                 | Fläche der Nutzung                                                                                                    |                              |                                                                                                    |
|-------------------|------------------------------------------|----------------------------------------------------------------------------------------------------|------------------------------|----------------------------------------------------------------------------------------------------|
| + 1               | Nutzung hinzufügen                       | Keine Einträge vorhanden                                                                                                    |                              |                                                                                                    |
|                   |                                          |                                                                                                    | _                            |                                                                                                    |
| Art d<br>1. Eintr | ler Nutzung 💿                            |                                                                                                    |                              |                                                                                                    |
| 7 N               | utzung:<br>1 Landwirtschaftliche Nutzung |                                                                                                    | → Unt                        | weise:<br>er https://www.finanzamt.sachsen.de/faq-zu<br>en-im-grundsteuerportal-sachsen-11782.html       |
| 7                 |                                          | Fläche der Nutzung 9000                                                                                                    | <sup>22</sup> find<br>Dat    | len Sie FAQ (häufig gestellte Fragen) z<br>en im Grundsteuerportal. Dort erhalten Si                     |
| 7                 | Ertragsmesszahl (nur bei land            | wirtschaftlicher Nutzung [1]. Saatzucht [21] und<br>Kurzumtriebsplantagen [23])<br>Bruttogrundfläche der Wirtschaftsgebäude m <sup>2</sup> | wei<br>und                   | tere Informationen zur Ertragsmesszah<br>wie diese in der Erklärung anzugeben is                         |
| 7                 | (nur bei Nutzung Wasserflächer           | (nur bei Nutzung 29-34)           Durchflussmenge in I/s           I//s                                                                    | 24 0 Hie<br>Gru<br>25 0 Ertr | r finden Sie auch Hinweise, wenn in<br>indsteuerportal Sachsen bei de<br>ragsmesszahl ein Bindestrich (' |
| > Anga            | aben bei Grundsteuerbefreiung eines      | s räumlich abgrenzbaren Teils                                                                                                    | dar                          | gestellt sein sollte.                                                                                    |
|                   |                                          | Nutzung übern                                                                                                    | hmen >                       |                                                                                                    |

Es ist/sind, falls vorhanden, eine oder mehrere weitere Nutzung(en) hinzuzufügen.

Im Beispielsfall ist die zweite Nutzung "Geringstland" (Nutzungsart: 25) mit 500 m<sup>2</sup> einzutragen. Darüber hinaus gehören die 500 m<sup>2</sup> Wirtschaftswege zur sog. Hofstelle, so dass als dritte Nutzung "Hofstelle" (Nutzungsart: 28) mit 500 m<sup>2</sup> einzutragen ist.

Wenn ein Flurstück vollständig zum Betrieb der Land- und Forstwirtschaft gehört, ist darauf zu achten, dass die Flächen aller Nutzungen in Summe die amtliche Fläche des Flurstückes ergeben. *Im Beispielsfall gehört das Flurstück 200/1 vollständig zum Betrieb der Land- und Forstwirtschaft: 9.000 m*<sup>2</sup> *Landwirtschaftliche Nutzung + 500 m*<sup>2</sup> *Geringstland + 500 m*<sup>2</sup> *Hofstelle = 10.000 m*<sup>2</sup> *Amtliche Fläche.* 

| Art der Nutzung 📀                                                 |                                                                           |       |                                                     |                                                              |                   |
|-------------------------------------------------------------------|---------------------------------------------------------------------------|-------|-----------------------------------------------------|--------------------------------------------------------------|-------------------|
| Nutzung:                                                          | Fläche der Nutzung                                                        |       |                                                     |                                                              |                   |
| 1. 1 Landwirtschaftliche Nutzung                                  | 9000                                                                      |       |                                                     |                                                              |                   |
| + Nutzung hinzufügen V Alle Einträ                                | äge löschen                                                               |       |                                                     |                                                              |                   |
|                                                                   |                                                                           |       |                                                     |                                                              |                   |
|                                                                   |                                                                           |       |                                                     |                                                              |                   |
| Art der Nutzung 💁                                                 | •                                                                         |       |                                                     |                                                              |                   |
| 2. Eintrag                                                        |                                                                           |       |                                                     |                                                              |                   |
| 7 Nutzung:<br>25 Geringstland                                     |                                                                           | *     |                                                     |                                                              |                   |
|                                                                   | 31                                                                        | 0     |                                                     |                                                              |                   |
| 7                                                                 | Fläche der Nutzung 500                                                    | 32    |                                                     |                                                              |                   |
| 7 Ertragsmesszahl (nur bei landwirts                              | chaftlicher Nutzung [1]. Saatzucht [21] und                               |       | Art der Nutzung 👔                                   |                                                              |                   |
| 7                                                                 | Bruttorrundfläche der Wittschaftsrehäude m <sup>2</sup>                   | •     | Nutrung                                             | Előcke der Nutsung                                           |                   |
|                                                                   | (nur bei Nutzung 29-34) 34                                                | •     | 1 1 andwissehaftliche Nutzung                       | ann                                                          |                   |
| 7<br>(nur bei Nutzung Wasserflächen bei                           | Durchflussmenge in I/s ///s fließenden Gewässern mit Fischertrag [20]) 35 | 0     | r. reandwirtschaftliche Notzung                     | 5000                                                         |                   |
| N Angahan bei Grundsteuerbefreiung eines räu                      | mlich abgrenzbaren Teils                                                  |       | 2. 25 Geringstland                                  | 500                                                          |                   |
| <ul> <li>Angusen bei er unsteder beiretung eines ruti-</li> </ul> | innen obgrenzouren rens                                                   |       | + Nutzung hinzufügen                                | löschen                                                      |                   |
|                                                                   | Nutzung übernehr                                                          | nen > |                                                     |                                                              |                   |
|                                                                   |                                                                           |       |                                                     |                                                              |                   |
|                                                                   |                                                                           |       | Art der Nutzung                                     | •                                                            |                   |
|                                                                   |                                                                           |       | <ol> <li>Z. Eintrag</li> <li>7. Nutzung:</li> </ol> |                                                              |                   |
|                                                                   |                                                                           |       | 28 Hofstelle                                        |                                                              |                   |
|                                                                   |                                                                           |       | 7                                                   | Fläch                                                        | e der Nutzung 500 |
|                                                                   |                                                                           |       | 7 Ertragsmess                                       | zahl (nur bei landwirtschaftlicher Nutzung [1]. Saat         | zucht [21] und    |
|                                                                   |                                                                           |       |                                                     | Kurzumtriebs                                                 | shaftaashäuda     |
|                                                                   |                                                                           |       |                                                     | Bruttogrundflache der Wirts<br>(nur bei f                    | Nutzung 29-34)    |
|                                                                   |                                                                           |       | 7<br>(nur bei Nutzu                                 | Durchflu<br>ng Wasserflächen bei fließenden Gewässern mit Fi | schertrag [20])   |
|                                                                   |                                                                           |       |                                                     |                                                              |                   |

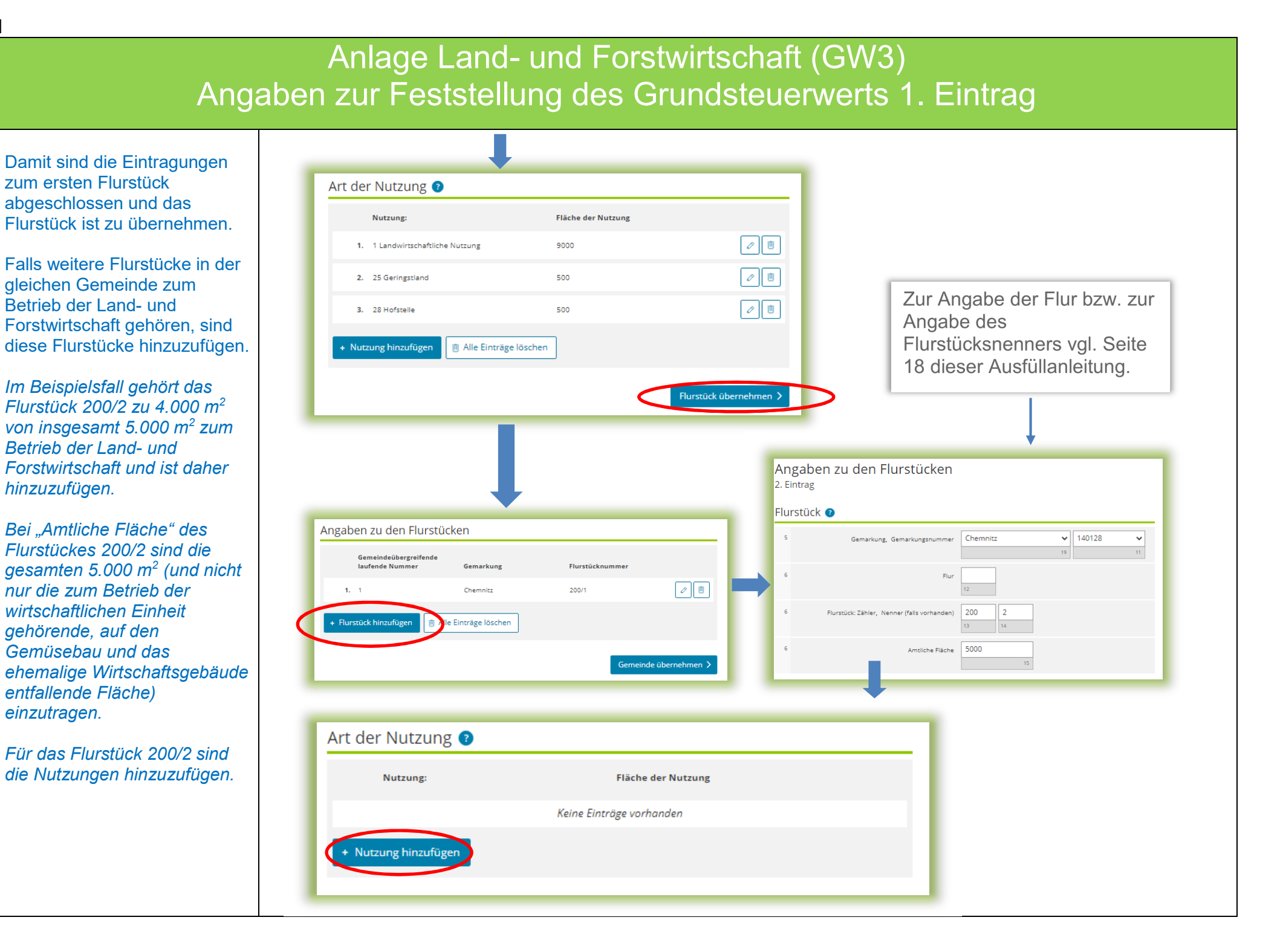

Im Beispielsfall wird das Flurstück zu 3.800 m<sup>2</sup> für den Gemüsebau *im Freiland genutzt (Nutzungsart* 5). Darüber hinaus sind die zum leerstehenden Wirtschaftsgebäude gehörenden 200 m<sup>2</sup> Grund und Boden als Hofstelle (Nutzungsart 28) einzutragen. Bei der Angabe der Flächen der Nutzungen ist zu beachten, dass diese in der Summe die m<sup>2</sup> ergeben müssen, die zur wirtschaftlichen Einheit "Betrieb der Land- und Forstwirtschaft" gehören. Im Beispiel gehören 4.000 m<sup>2</sup> des Flurstückes zur wirtschaftlichen Einheit, so dass alle Nutzungen in Summe 4.000 m<sup>2</sup> ergeben müssen.

Weitere land- und forstwirtschaftliche Nutzungen finden nicht statt, so dass das Flurstück zu übernehmen ist. Damit sind die Eintragungen zum zweiten Flurstück abgeschlossen.

| 7 Nutzung:                                                                                                    |                                                                                                    |                                                                                                    |         |                                                                             |                                   |   |
|----------------------------------------------------------------------------------------------------|----------------------------------------------------------------------------------------------------|----------------------------------------------------------------------------------------------------|---------|-----------------------------------------------------------------------------|-----------------------------------|---|
| 5 Gemusebau - Freiland                                                                                                    |                                                                                                    | 21 😧                                                                                                    |         |                                                                             |                                   |   |
| 7                                                                                                    | Fläche der Nutzung 38                                                                                                    | 800                                                                                                    |         |                                                                             |                                   |   |
| 7 Ertragsmesszahl (nur bei land                                                                                                    | wirtschaftlicher Nutzung [1]. Saatzucht [21] und<br>Kurzumtriebsplantagen [23])                                                                                                    | 23 🜒                                                                                                    |         |                                                                             |                                   |   |
| 7                                                                                                    | Bruttogrundfläche der Wirtschaftsgebäude (nur bei Nutzung 29-34)                                                                                                    | n <sup>2</sup>                                                                                                    | A       | rt der Nutzung 🗿                                                            |                                   |   |
| 7                                                                                                    | Durchflussmenge in I/s                                                                                                    | ′s                                                                                                    |         | Nutzung:                                                                    | Fläche der Nutzung                |   |
| (nur dei Nutzung wasserflacher                                                                                                    | - vermedenden dewessenn mit Pischertrag [20])                                                                                                    | 2 😯                                                                                                    |         | 1. 5 Gemüsebau – Freiland                                                   | 3800                              | Ø |
| > Angaben bei Grundsteuerbefreiung eines                                                                                                    | räumlich abgrenzbaren Teils                                                                                                    |                                                                                                    |         | + Nutzung binzufügen                                                        | ge löschen                        |   |
|                                                                                                    |                                                                                                    |                                                                                                    |         | + Muzung mizungen                                                           | -                                 |   |
| rt der Nutzung 🔈                                                                                                    | Nutza                                                                                                    | rung übernehmen 🗲                                                                                                    |         |                                                                             |                                   | _ |
| rt der Nutzung ?<br>Eintrag<br>7 Nutzung:<br>28 Hofstelle                                                                                                    | Nuzz                                                                                                    | sung übernehmen 义                                                                                                    |         |                                                                             |                                   |   |
| rt der Nutzung ?<br>Eintrag<br>7 Nutzung:<br>28 Hofstelle<br>7                                                                                                    | Fläche der Nu                                                                                                    | utzung 200                                                                                                    | ×<br>31 |                                                                             |                                   |   |
| Intrag       Nuttung:       28 Hofstelle       7       7       7       7       7       7       7                                                                                                    | Fläche der Nu<br>Fläche der Nu<br>Handwirtschaftlicher Nutzung [1], Saatzucht [2]<br>Kurzumtriebsplantagen                                                                                                    | uttung 200<br>11] und<br>In (23))                                                                                                    |         | Art der Nutzung 2                                                           |                                   |   |
| Nutzung ()       Eintrag       7       28 Hofstelle       7       7       20       7       21       22       23       24       25       26       27       27       28       29       20       20       21       22       23       24       25       26       27       27       27       28       29       20       20       21       22       23       24       25       26       27       27       27       27       28       29       20       20       21       22       23       24       24       25       26       27       27       27       28       29       29       20       20       20       21       22   | Fläche der Nu<br>Fläche der Nu<br>I landwirtschaftlicher Nutzung [1]. Saatzucht [2]<br>Kurzumtriebsplantzget<br>Bruttogrundfläche der Wirtschaftzget                                                                                          | utzung 200<br>11] und 11<br>11 (23)) 12 00<br>13 00<br>14 00<br>15 00<br>15 000<br>15 00<br>15 00<br>15 00<br>15 000<br>15 00<br>15 00<br>15 00<br>15 00<br>10 |         | Art der Nutzung                                                             | Fläche der Nutzung                |   |
| Nutzung       Eintrag       7       28 Hofstelle       7       7       7       8       7       9       10       11       12       13       14       15       16       17       17       17       18       19       19       10       10       11       12       12       13       14       15       16       17       17       18       19       10       10       10       11       12       13       14       14       15       15       16       16       17       17       18       18       19       10       10       10       10       10       10       10       10       10       10       10       10       1 | Fläche der Nu<br>Fläche der Nu<br>Handiwirtschaftlicher Nuttung [1]. Saatzucht (2)<br>Kurzumtriebsplantager<br>Bruttogrundfläche der Wirtschaftsgel<br>(nur bei Nutzung ;                                                                     | uttung 200<br>11 und 11 101<br>2203<br>200<br>11 und 121<br>2203<br>11 und 121<br>2203<br>11 und 121<br>12 121<br>12 12<br>12 12<br>12 12<br>12 12<br>12 12<br>12 12<br>12 12<br>12 12<br>12 12<br>12 12<br>12 12<br>12 12<br>12 12<br>12 12<br>12 12<br>12 12<br>12 12<br>12 12<br>12 12<br>12                                                                    |         | Art der Nutzung<br>Nutzung:<br>1. 5 Gemüsebau – Freiland                    | Fläche der Nutzung<br>3800        |   |
| It der Nutzung ()       Eintrag       28 Hofstelle       28 Hofstelle       29       7       7       7       7       7       7       7       7       7       7       7       7       7       7       7       7       7       7       7       7       7       7       7       7       7       7       7       7       7       7       7       7       7       7       7       7       7       7       7       7       7       7       7       7       7       7       7       7       7       7       7       7       7       7       7       7       7       7       7       7        7     <                           | Fläche der Nu<br>Fläche der Nu<br>I landwirtschaftlicher Nutzung [1], Saatzucht [2<br>Kurzumtriebsplantager<br>Bruttogrundfläche der Wirtschaftsgel<br>(nur bei Nutzung :<br>Durchflussmenge<br>ächen bei fileßenden Gewässern mit Flschertra | uttung 200<br>11 und<br>12 und<br>12 und<br>12 und<br>29-34)<br>12 und<br>13 und<br>14 und<br>14 und<br>15 und<br>16 und<br>17 und<br>17 und<br>18 und<br>18 und<br>19 und<br>19 und<br>10 und<br>10                                                                     |         | Art der Nutzung<br>Nutzung:<br>1. 5 Gemüsebau – Freiland<br>2. 28 Hofsteile | Fläche der Nutzung<br>3800<br>200 |   |

Falls weitere Flurstücke in der gleichen Gemeinde zum Betrieb der Land- und Forstwirtschaft gehören, sind diese Flurstücke hinzuzufügen.

Im vorliegenden Beispielsfall ist dies nicht der Fall.

Wenn die Eintragungen zu einer Gemeinde abgeschlossen sind, ist die Gemeinde zu übernehmen. Falls weitere Flurstücke in anderen Gemeinden zum Betrieb der Land- und Forstwirtschaft gehören vgl. Seite 16 dieser Ausfüllanleitung.

Es ergibt sich für den Betrieb der Land- und Forstwirtschaft im Beispiel die rechtsstehende Übersicht.

| Angaben zur Fei<br>1. Eintrag         | ststellung des          | Grundsteuerwerts | 2                 |
|---------------------------------------|-------------------------|------------------|-------------------|
| Angaben zur Gemei                     | nde                     |                  |                   |
| 4                                     | Bundesland              | Sachsen          | ~                 |
| 4                                     | Gemeinde                | Chemnitz, Stadt  | ~                 |
| Angaben zu den Flu                    | rstücken                |                  |                   |
| Gemeindeübergreife<br>laufende Nummer | ende<br>Gemarkung       | Flurstücknummer  |                   |
| 1. 1                                  | Chemnitz                | 200/1            |                   |
| <b>2.</b> 2                           | Chemnitz                | 200/2            | 0                 |
| + Flurstück hinzufügen                | 📋 Alle Einträge löschen | ]                |                   |
|                                       |                         | Geme             | inde übernehmen > |
|                                       | +                       |                  |                   |
| 1 - Angaben z                         | ur Feststellu           | ng des Grundstei | Jerwerts 😗        |
| Bundesland                            |                         | Gemeinde         |                   |
| 1. Sachsen                            |                         | Chemnitz, Stadt  | 0                 |
| + Gemeinde hinzufüge                  | en 🔟 Alle Einträge I    | öschen           |                   |
|                                       |                         |                  |                   |

### Anlage Grundstück (GW2)

## Angaben zu Grundsteuerbefreiungen/ Angaben zu Grundsteuervergünstigungen

Sollte der Betrieb der Landund Forstwirtschaft insgesamt oder zu einem räumlich nicht abgrenzbaren Teil steuerbefreit sein, ist eine entsprechende Angabe zu machen.

Im Regelfall – keine Steuerbefreiung – ist die Auswahl "Keine Angabe" nicht zu verändern.

Hinweis: Steuerbefreiungen für einen räumlich abgrenzbaren Teil werden gleichzeitig mit den Eingaben zur Art der Nutzung abgefragt.

#### 2 - Angaben zu Grundsteuerbefreiungen

#### Verwendung des gesamten Grundbesitzes für steuerbegünstigte Zwecke

Der gesamte Grundbesitz wird für steuerbegünstigte Zwecke verwendet.

4 Nutzungsart:

Keine Angabe

O 16 Grundbesitz, der Lehr- oder Versuchszwecken dient (§ 6 Nummer 1 Grundsteuergesetz)

- 17 Grundbesitz, der von der Bundeswehr, den ausländischen Streitkräften, den internationalen militärischen Hauptquartieren, der Bundespolizei, der Polizei oder des sonstigen Schutzdienstes des Bundes und der Gebietskörperschaften sowie ihre Zusammenschlüsse als Übungsplatz oder Flugplatz benutzt wird (§ 6 Nummer 2 Grundsteuergesetz)
- O 18 Grundbesitz, der unter § 4 Nummer 1 bis 4 Grundsteuergesetz fällt (§ 6 Nummer 3 Grundsteuergesetz)

# Verwendung eines räumlich nicht abgrenzbaren Teil des Grundbesitzes für steuerbegünstigte Zwecke

Ein räumlich nicht abgrenzbarer Teil des Grundbesitzes wird für steuerbegünstigte Zwecke verwendet; die Nutzung zu steuerbegünstigten Zwecken überwiegt.

5 Nutzungsart:

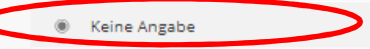

- O 16 Grundbesitz, der Lehr- oder Versuchszwecken dient (§ 6 Nummer 1 Grundsteuergesetz)
- 17 Grundbesitz, der von der Bundeswehr, den ausländischen Streitkräften, den internationalen militärischen Hauptquartieren, der Bundespolizei, der Polizei oder des sonstigen Schutzdienstes des Bundes und der Gebietskörperschaften sowie ihre Zusammenschlüsse als Übungsplatz oder Flugplatz benutzt wird (§ 6 Nummer 2 Grundsteuergesetz)
- O 18 Grundbesitz, der unter § 4 Nummer 1 bis 4 Grundsteuergesetz fällt (§ 6 Nummer 3 Grundsteuergesetz)

Vorherige Seite

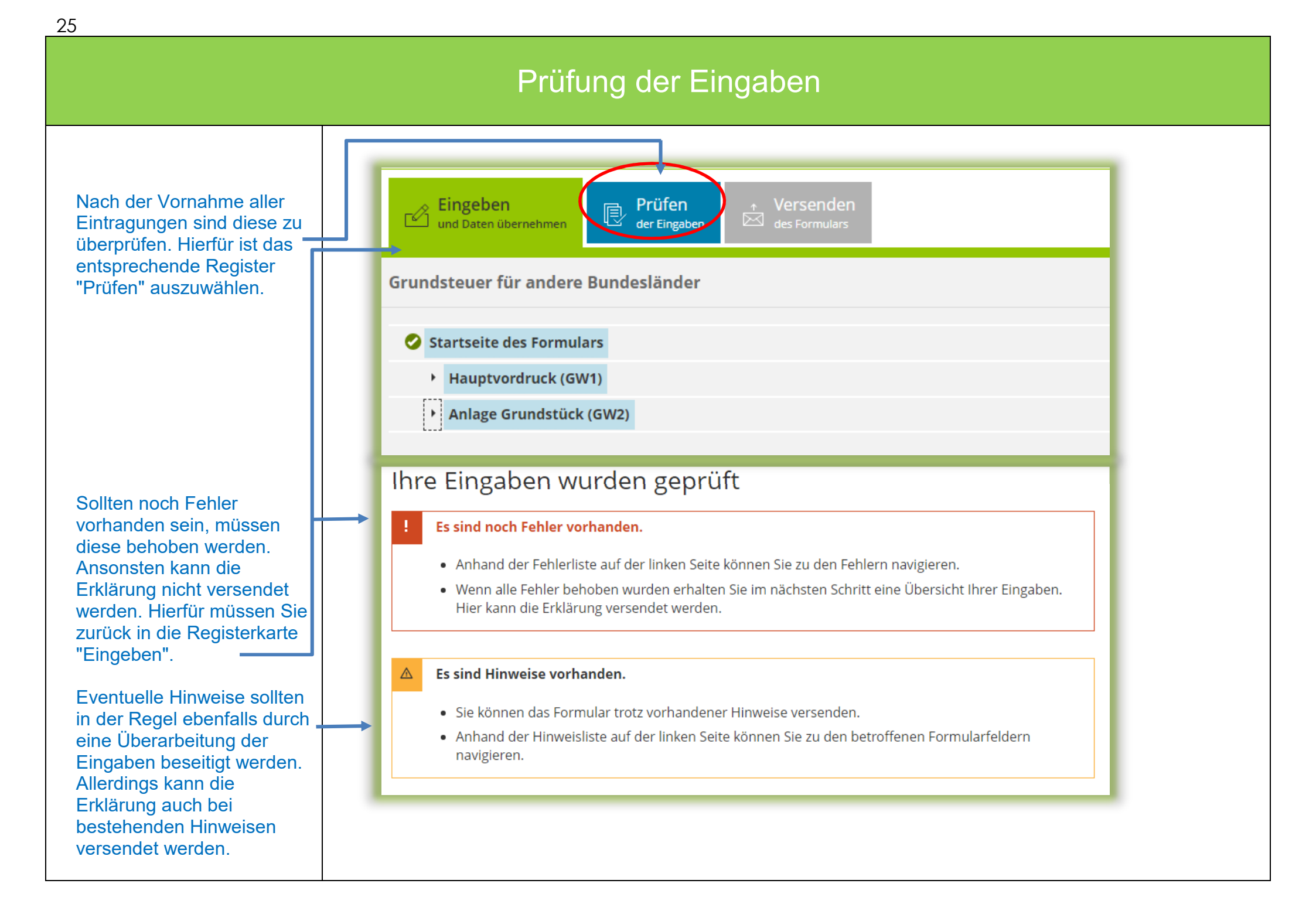

### Versenden des Formulars

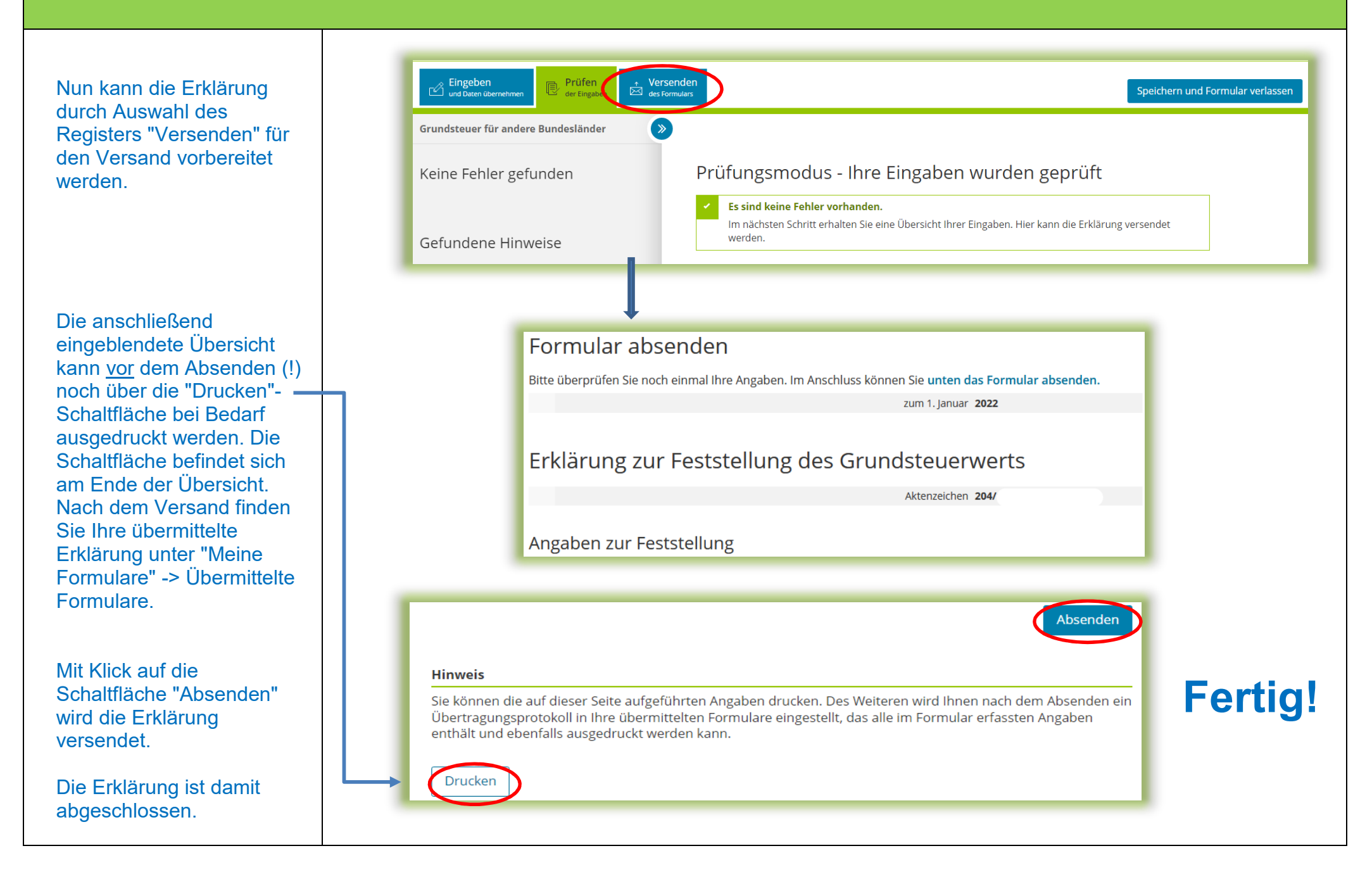

# Teil 2: "zu Wohnzwecken genutzter Dreiseitenhof" ergänzender Sachverhalt

Auf Seite 2 dieser Anleitung enthielt der Sachverhalt den Hinweis, dass sich auf 1.200 m<sup>2</sup> des Flurstückes 200/2 ein teilweise zu Wohnzwecken genutzter Dreiseitenhof befindet.

Auf Seite 6 dieser Anleitung ist dargestellt, dass 200 m<sup>2</sup> Grund und Boden zum leerstehenden ehemaligen Stallgebäude und damit noch zum Betrieb der Land-und Forstwirtschaft gehören. Die restlichen 1.000 m<sup>2</sup> des Flurstückes 200/2 gehören dagegen nicht zur wirtschaftlichen Einheit "Betrieb der Land- und Forstwirtschaft"; sie stellen eine eigene wirtschaftliche Einheit des Grundvermögens in Form eines bebauten Grundstückes dar, für die eine separate Feststellungserklärung unter einem eigenen Aktenzeichen abzugeben ist.

Der Dreiseitenhof (Baujahr 1910) besteht - neben dem leerstehenden ehemaligen Wirtschaftsgebäude - aus:

- einem Wohnhaus, welches durch beide Brüder bewohnt wird (zwei Wohnungen, erste Wohnung: Wohnfläche 60 m<sup>2</sup>; zweite Wohnung:
   Wohnfläche 70 m<sup>2</sup>)
- einer ehemaligen Scheune, in welcher die Brüder ihre Fahrzeuge abstellen. Hier ist Platz für 4 Fahrzeuge. Zusätzlich wird es als Abstellraum (z. B. Geräte für den Hausgarten) genutzt.

Da das Wohnhaus und die Scheune des Dreiseitenhofs von den beiden Miteigentümern nur zu Wohnzwecken genutzt werden, handelt es sich um ein bebautes Grundstück (wirtschaftliche Einheit des Grundvermögens) in Form eines Zweifamilienhauses (2 Wohnungen).

### Auswahl des Formulars

Nach der Anmeldung bei ELSTER können Sie sich die angebotenen Formulare anzeigen lassen.

Für Sachsen ist "Grundsteuer für andere Bundesländer" auszuwählen.

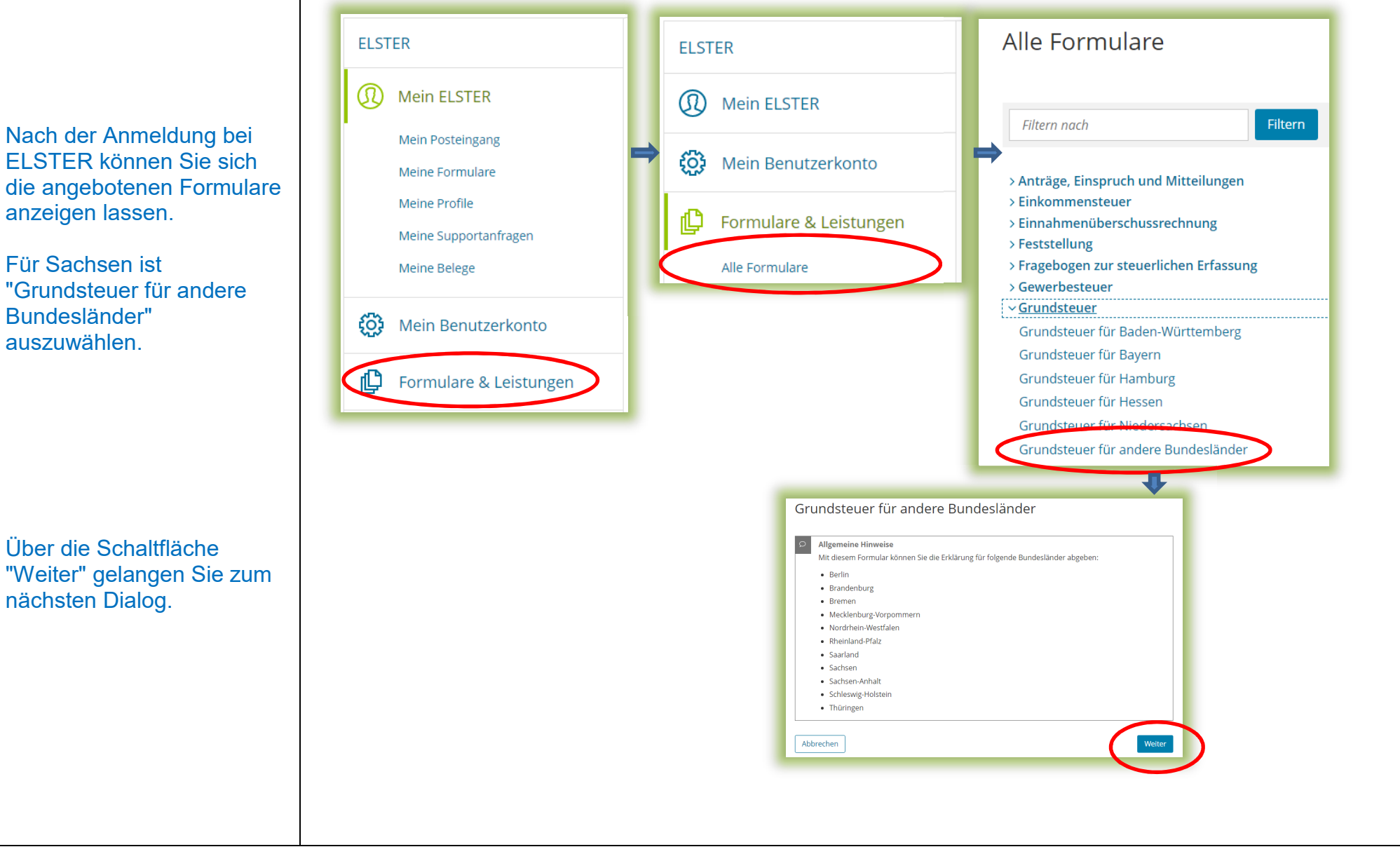

### Datenübernahme (optional)

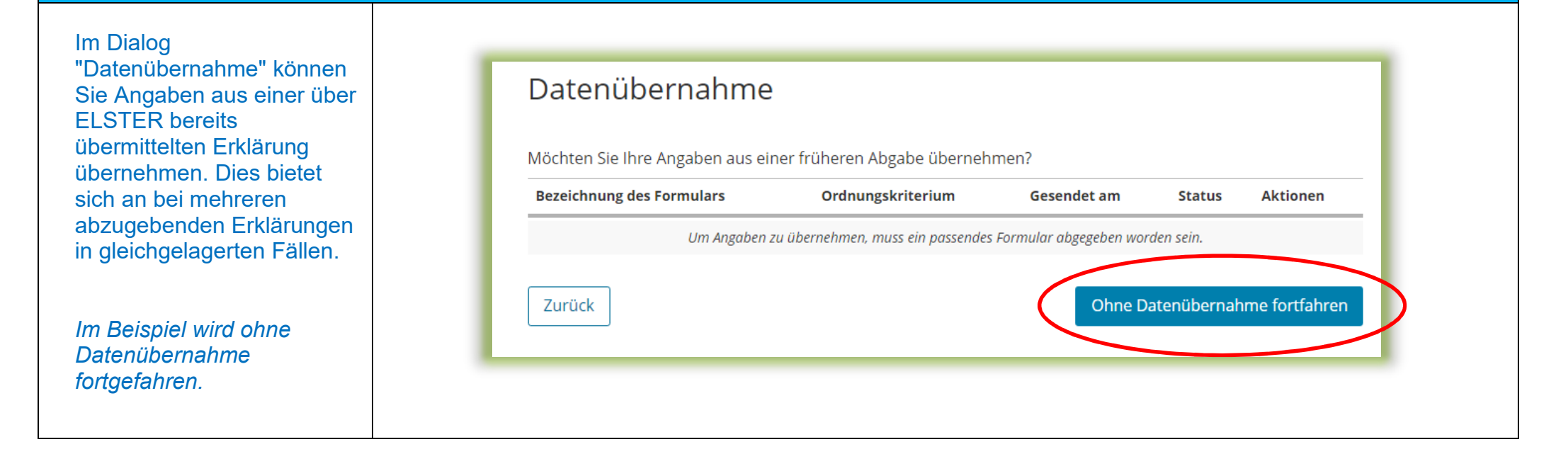

# Speichern des Formulars

Ab jetzt haben Sie die Möglichkeit, das Formular jederzeit zu speichern oder auch ohne Speicherung zu verlassen.

Zusätzlich wird das Formular in festen Zeitabständen automatisch gespeichert.

Sollte ELSTER einmal außerplanmäßig beendet werden, wird bei der nächsten Anmeldung auch eine Wiederherstellung des letzten Formularentwurfs versucht.

|                                                                                   | Hilfe 😮 🛛 🤇 | Chat 🔍 Suchen 🔍                                                                                                    | 22 Abmelden     Automatisches Lo     bei Inaktivität in: 2               |
|-----------------------------------------------------------------------------------|-------------|----------------------------------------------------------------------------------------------------|--------------------------------------------------------------------------|
| ngeben<br>d Daten übernehmen 🕞 Prüfen 📩 Versenden<br>der Eingaben 🖾 des Formulars |             | (                                                                                                    | Speichern und Formular verlassen Letter automatisch<br>Speicherung vor 2 |
|                                                                                   |             |                                                                                                    |                                                                          |
|                                                                                   |             |                                                                                                    |                                                                          |
| Anlagenauswahl Welche Anlagen brauche ich 🔞                                       |             |                                                                                                    |                                                                          |
| Hauptvordruck (GW1)                                                               |             |                                                                                                    |                                                                          |
| Anlage Grundstück (GW2)                                                           |             |                                                                                                    |                                                                          |
| Anlage Land- und Forstwirtschaft (GW3)                                            |             |                                                                                                    |                                                                          |
| Anlage Tierbestand (GW3A)                                                         |             |                                                                                                    |                                                                          |
|                                                                                   |             |                                                                                                    |                                                                          |
|                                                                                   |             | Welter                                                                                                    |                                                                          |
|                                                                                   |             | Welter<br>Hinweis<br>Das Formular wird als Entwurf unt<br>gespeichert:                                                                                                    | er folgender Bezeichnung                                                 |
|                                                                                   |             | Welter<br>Hinweis<br>Das Formular wird als Entwurf unt<br>gespeichert:<br>Grundsteuer für andere Bundest<br>Ordnungskriterium: keine Anga                                            | er folgender Bezeichnung<br>länder 2022<br>be                            |
|                                                                                   |             | Welter<br>Hinweis<br>Das Formular wird als Entwurf unt<br>gespeichert:<br>Grundsteuer für andere Bundes<br>Ordnungskriterium: keine Anga<br>Sie finden den Entwurf unter Mein        | er folgender Bezeichnung<br>länder 2022<br>be<br>ne Formulare.           |
|                                                                                   |             | Welter Welter Das Formular wird als Entwurf unt gespeichert: Grundsteuer für andere Bundest Ordnungskriterium: keine Anga Sie finden den Entwurf unter Mein Ohne Speichern verlassen | er folgender Bezeichnung<br>länder 2022<br>be<br>ne Formulare.           |

### Anlagenauswahl

Hier können Sie die benötigten Anlagen auswählen.

Für das vorliegende Beispiel "Wohngrundstück" ist jeweils ein Häkchen zu setzen für den Hauptvordruck und die Anlage Grundstück.

Bitte beachten Sie: In einer Erklärung dürfen nicht sowohl die Anlage Grundstück als auch die Anlage Land- und Forstwirtschaft / Anlage Tierbestand ausgewählt werden. Die Anlage Grundstück ist bei einem bebauten oder unbebauten nicht land- und forstwirtschaftlich genutzten Grundstück (sog. wirtschaftliche Einheit des Grundvermögens) und die Anlage Land- und Forstwirtschaft (und ggf. Anlage Tierbestand) ist bei einem land- und forstwirtschaftlich genutzten Grundstück (sog. Betrieb der Land- und Forstwirtschaft) auszuwählen. Es handelt sich jeweils um unterschiedliche wirtschaftliche Einheiten, für die jeweils eine eigene Erklärung auszufüllen ist

### Anlagenauswahl Welche Anlagen brauche ich 🥑

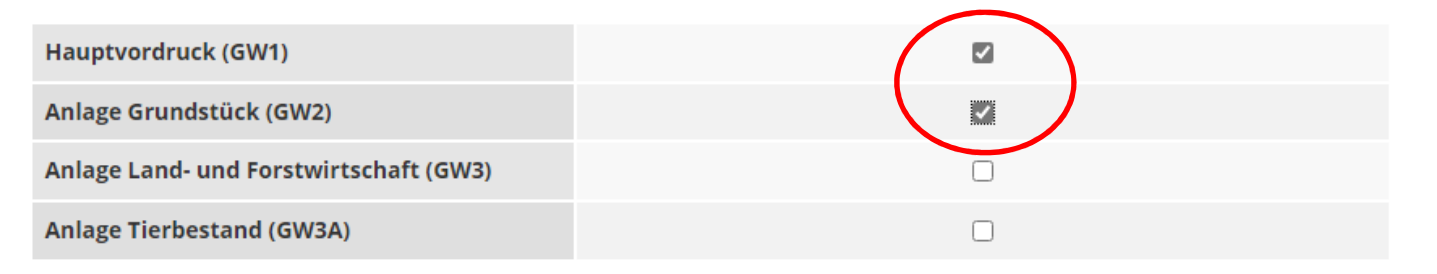

Sie können Ihre Auswahl auch später noch anpassen. Klicken Sie dazu auf der nächsten Seite auf die Schaltfläche "Anlagen hinzufügen/entfernen".

Veiter

Hier im Beispiel gehören 1.000 m<sup>2</sup> des Flurstückes 200/2 zur wirtschaftlichen Einheit des Grundvermögens, da diese nicht land- und forstwirtschaftlich, sondern zu Wohnzwecken genutzt werden.

### Startseite des Formulars

Sie benötigen das Aktenzeichen, unter dem das Wohnhaus und die Scheune des Dreiseitenhofs beim Finanzamt geführt wird.

Das Aktenzeichen finden Sie zum Beispiel in dem Informationsschreiben, das Sie im Frühjahr 2022 von Ihrem Finanzamt erhalten haben, oder in der Regel in Ihrem letzten Einheitswertbescheid.

Im Beispiel haben die Brüder zwei Informationsschreiben erhalten, eines mit dem Aktenzeichen für den "Betrieb der Land- und Forstwirtschaft" und eines mit dem Aktenzeichen für den für Wohnzwecke genutzten Teil des Dreiseitenhofs. Beim Ausfüllen dieser Erklärung ist daher zu beachten, dass das zuletzt genannte Aktenzeichen eingegeben wird.

| Erklärung zur Fests     | <b>les Formulars</b><br>tellung des Grundsteuerwerts |
|-------------------------|------------------------------------------------------|
| Hilfe zur Grundsteuer e | rhalten Sie auch in unserem Chat. 다                  |
|                         | auf den 1. Januar 2022                               |
|                         |                                                      |
| teuernummer / A         | Aktenzeichen 📀                                       |
| O Steuernummer          |                                                      |
| Aktenzeichen            |                                                      |
|                         | Bundesland Sachsen                                   |
|                         | Aktenzeichen 204/222/2222/222/2                      |
|                         |                                                      |

# Hauptvordruck (GW1) Angaben zur Feststellung

|                                                   | 1 - Angaben zur Feststellung                                         |
|---------------------------------------------------|----------------------------------------------------------------------|
| Sie müssen Angaben zur<br>Feststellung machen.    | <sup>4</sup> Grund der Feststellung 11 😮                             |
| Es ist eine Erklärung zur                         | Hauptfeststellung                                                    |
| abzugeben.                                        | O Nachfeststellung                                                   |
| Der zu Wohnzwecken                                | O Artfortschreibung                                                  |
| genutzte Teil des                                 | O Wertfortschreibung                                                 |
| Dreiseitenhofs stellt<br>bewertungsrechtlich eine | <ul> <li>Art- und Wertfortschreibung</li> </ul>                      |
| wirtschaftliche Einheit des                       |                                                                      |
| (bebautes Grundstück)                             | <sup>4</sup> Art der wirtschaftlichen Einheit 10 😯                   |
| dar.                                              | O Keine Angabe                                                       |
|                                                   | O unbebautes Grundstück (wirtschaftliche Einheit des Grundvermögens) |
|                                                   | bebautes Grundstück (wirtschaftliche Einheit des Grundvermögens)     |
|                                                   | O Betrieb der Land- und Forstwirtschaft                              |
|                                                   |                                                                      |
|                                                   | Vorherige Seite Nächste Seite >                                      |
|                                                   |                                                                      |

# Hauptvordruck (GW1) Lage des Grundstücks

| Sie müssen die Lage Ihres<br>Grundstücks angeben.<br>Wo liegt das Haus?<br>Die Angabe der korrekten<br>Lage ist wichtig für die<br>eindeutige Bezeichnung<br>der wirtschaftlichen<br>Einheit | 2 - Lage des Grundstücks/Betriebs der Land- und<br>Forstwirtschaft ?                                                                                                    |  |  |  |  |
|----------------------------------------------------------------------------------------------------|----------------------------------------------------------------------------------------------------|--|--|--|--|
|                                                                                                    | 5 Straße/Lagebezeichnung Teststraße 24                                                                                                    |  |  |  |  |
|                                                                                                    | 6 Hausnummer, Hausnummerzusatz, Zusatzangaben 10 c 25 26 31                                                                                                    |  |  |  |  |
|                                                                                                    | 7 Postleitzahl, Ort und gegebenenfalls Ortsteil 09111 Chemnitz 21 22                                                                                                    |  |  |  |  |
|                                                                                                    | Mehrere hebeberechtigte Gemeinden ?           8         Das Grundstück oder der Betrieb der Land- und Forstwirtschaft erstreckt sich über mehrere hebeberechtigte Gemeinden. 90            Vorherige Seite |  |  |  |  |

# Hauptvordruck (GW1) Gemarkung(en) und Flurstück(e) des Grundvermögens

Jedes Grundstück erstreckt sich über ein oder mehrere Flurstücke. Daher sind Eintragungen für mindestens ein Flurstück vorzunehmen.

Über die Schaltfläche "Gemarkung und Flurstück hinzufügen" können Eintragungen zum 1. Flurstück vorgenommen werden.

Im vorliegenden Beispiel umfasst das Grundstück einen Flurstücksteil (1.000 m<sup>2</sup> des Flurstückes 200/2).

### 3 - Gemarkung(en) und Flurstück(e) des Grundvermögens 🕐

| Gemarkung                 | Flur         | Fläche        |                 |
|---------------------------|--------------|---------------|-----------------|
|                           | Keine Eintrö | öge vorhanden |                 |
| + Gemarkung und Flurstück | ninzufügen   |               |                 |
| ✓ Vorherige Seite         |              |               | Nächste Seite 📏 |
|                           |              |               |                 |

# Hauptvordruck (GW1)

# Gemarkung(en) und Flurstück(e) des Grundvermögens - 1. Eintrag

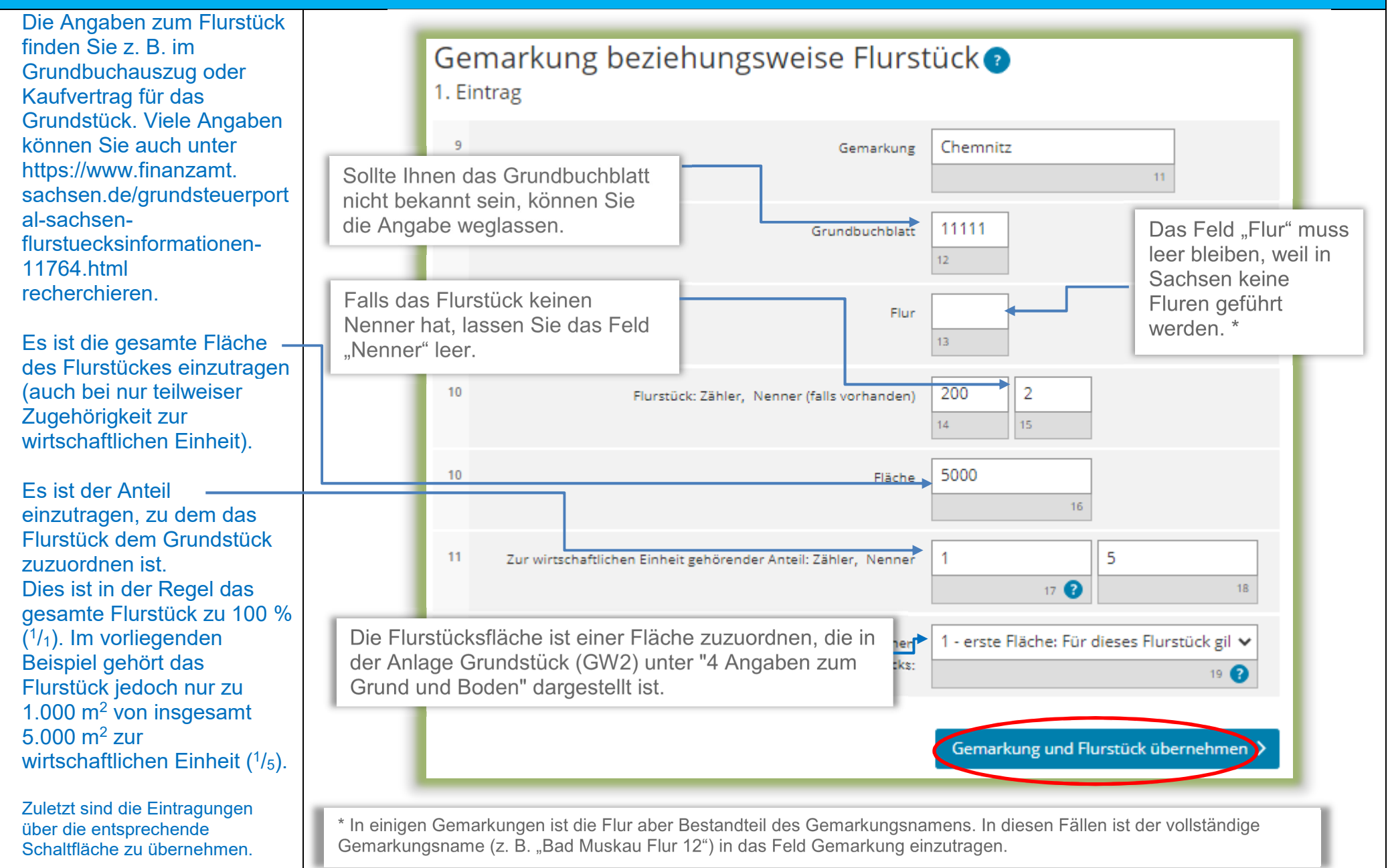

| 37                                           | Hauptvordruck (GW1)                                                                                                    |
|----------------------------------------------|----------------------------------------------------------------------------------------------------|
| Gemarku                                      | ng(en) und Flurstück(e) des Grundvermögens - 2. Eintrag                                                                                                    |
| In der Übersicht ergibt sich<br>ein Eintrag. | 3 - Gemarkung(en) und Flurstück(e) des Grundvermögens      Gemarkung     Flur     Fläche     1. Chemnitz     5000     Image: Comparison of the state of the state of the |

Die Eintragungen, wie auf den Seiten 11-15 beschrieben, sind auch hier vorzunehmen.

# Anlage Grundstück (GW2) Angaben zur Grundstückart

1 - Angehon zur Grundstücksert

Die Auswahl "Zweifamilienhaus" *wie im Beispiel* ist zu treffen, wenn die folgenden Voraussetzungen vorliegen:

- Wohngrundstück mit zwei Wohnungen
- eine ggf. vorliegende Mitbenutzung für betriebliche oder öffentliche Zwecke beträgt – berechnet nach der Wohnund Nutzfläche –weniger als 50 Prozent und beeinträchtigt die Eigenart als Zweifamilienhaus nicht wesentlich
- es liegt kein Wohnungseigentum (Eigentumswohnung) vor

Sind diese Voraussetzungen nicht erfüllt, ist eine andere Grundstücksart zu wählen. Hilfe zur Auswahl der zutreffenden Grundstücksart finden Sie durch Klick auf das Fragezeichen.

| Art des Grundstücks       Image         · Keine Angabe       · unbebautes Grundstück         · unbebautes Grundstück       · Einfamilienhaus         · Einfamilienhaus       · Mietwohngrundstück         · Mietwohngrundstück       · Wohnungseigentum                                                                                                    |
|----------------------------------------------------------------------------------------------------|
| <ul> <li>Keine Angabe</li> <li>unbebautes Grundstück</li> <li>Einfamilienhaus</li> <li>Zweifamilienhaus</li> <li>Mietwohngrundstück</li> <li>Wohnungseigentum</li> </ul>                                                                                                    |
| Image: Image: |
| <ul> <li>Einfamilienhaus</li> <li>Zweifamilienhaus</li> <li>Mietwohngrundstück</li> <li>Wohnungseigentum</li> </ul>                                                                                                    |
| <ul> <li>Zweifamilienhaus</li> <li>Mietwohngrundstück</li> <li>Wohnungseigentum</li> </ul>                                                                                                    |
| <ul> <li>Mietwohngrundstück</li> <li>Wohnungseigentum</li> </ul>                                                                                                    |
| O Wohnungseigentum                                                                                                    |
|                                                                                                    |
| <ul> <li>Teileigentum</li> </ul>                                                                                                    |
| O Geschäftsgrundstück                                                                                                    |
| Ogemischt genutztes Grundstück                                                                                                    |
| O sonstiges bebautes Grundstück                                                                                                    |
| ✓ Vorherige Seite           Nächste Seite >                                                                                                    |
|                                                                                                    |
|                                                                                                    |
|                                                                                                    |
|                                                                                                    |

### Anlage Grundstück (GW2)

# Angaben zu Grundsteuerbefreiungen/ Angaben zu Grundsteuervergünstigungen

Sollte das Zweifamilienhaus insgesamt steuerbefreit sein oder eine Steuervergünstigung (z. B. Denkmalschutz) greifen, sind die zu befüllenden Felder durch Anklicken der entsprechenden Zeile einzublenden.

Im Regelfall – keine Steuerbefreiung oder Steuervergünstigung – sind die Felder nicht einzublenden, sondern die "Nächste Seite" zu wählen.

| günstigte Zwecke |                               |
|------------------|-------------------------------|
| günstigte Zwecke |                               |
|                  |                               |
| Nachste Seite >  | >                             |
|                  |                               |
| nstigungen       |                               |
|                  |                               |
| Nächste Seite 🗲  | $\geq$                        |
|                  | nstigungen<br>Nächste Seite 🗲 |

## Anlage Grundstück (GW2) Angaben zum Grund und Boden

Sie benötigen den Bodenrichtwert der Zone, in der Ihr Grundstück liegt. Über die Internetseite

https://www.finanzamt. sachsen.de/grundsteuerportalsachsenflurstuecksinformationen-11764.html

können Sie durch Eingabe der Lage Ihres Grundstücks diesen Bodenrichtwert ermitteln.

Wenn für das Grundstück im Grundsteuerportal <u>ein</u> <u>Bodenrichtwert</u> ausgewiesen ist: Die Fläche ergibt sich aus der Summe der (anteiligen) Flächen der Flurstücke, die auf das Grundstück entfallen, wie sie im Hauptvordruck (GW1) unter "3 – Gemarkung(en) und Flurstück(e) des Grundvermögens" angegeben worden sind.

Im vorliegenden Beispiel gehört nach den Eintragungen im Hauptvordruck (GW1) das Flurstück 200/2 mit 5.000 m<sup>2</sup> zu <sup>1</sup>/<sub>5</sub> zum Grundstück. Die hier einzutragende Fläche beträgt demnach 1.000 m<sup>2</sup>. Im Grundsteuerportal Sachsen werden 300 EUR als Bodenrichtwert ausgewiesen.

### 4 - Angaben zum Grund und Boden

#### Angaben zu Fläche und Bodenrichtwert des (Teil-)Grundstücks

| Hilfe zur Ermittlung des Bodenrich | twerts 💡                    |
|------------------------------------|-----------------------------|
| Fläche des Grundstücks             | Bodenrichtwert je <u>m²</u> |
| 4 1000                             | 10 <b>?</b>                 |
| + Weitere Fläche hinzufügen        | Alle Einträge löschen       |

#### Hinweise:

In der Regel liegt das gesamte Grundstück in einer Bodenrichtwertzone. Deshalb ist regelmäßig nur ein Bodenrichtwert anzugeben.

Unter https://www.finanzamt.sachsen.de/faq-zu-daten-im-grundsteuerportal-sachsen-11782.html finden Sie FAQ (häufig gestellte Fragen) zu Daten im Grundsteuerportal. Dort erhalten Sie weitere Informationen zum Bodenrichtwert und wie er in der Erklärung anzugeben ist. Hier wird ebenfalls darüber informiert, wie die Erklärung auszufüllen ist, wenn mehrere Bodenrichtwerte für das Grundstück gelten.

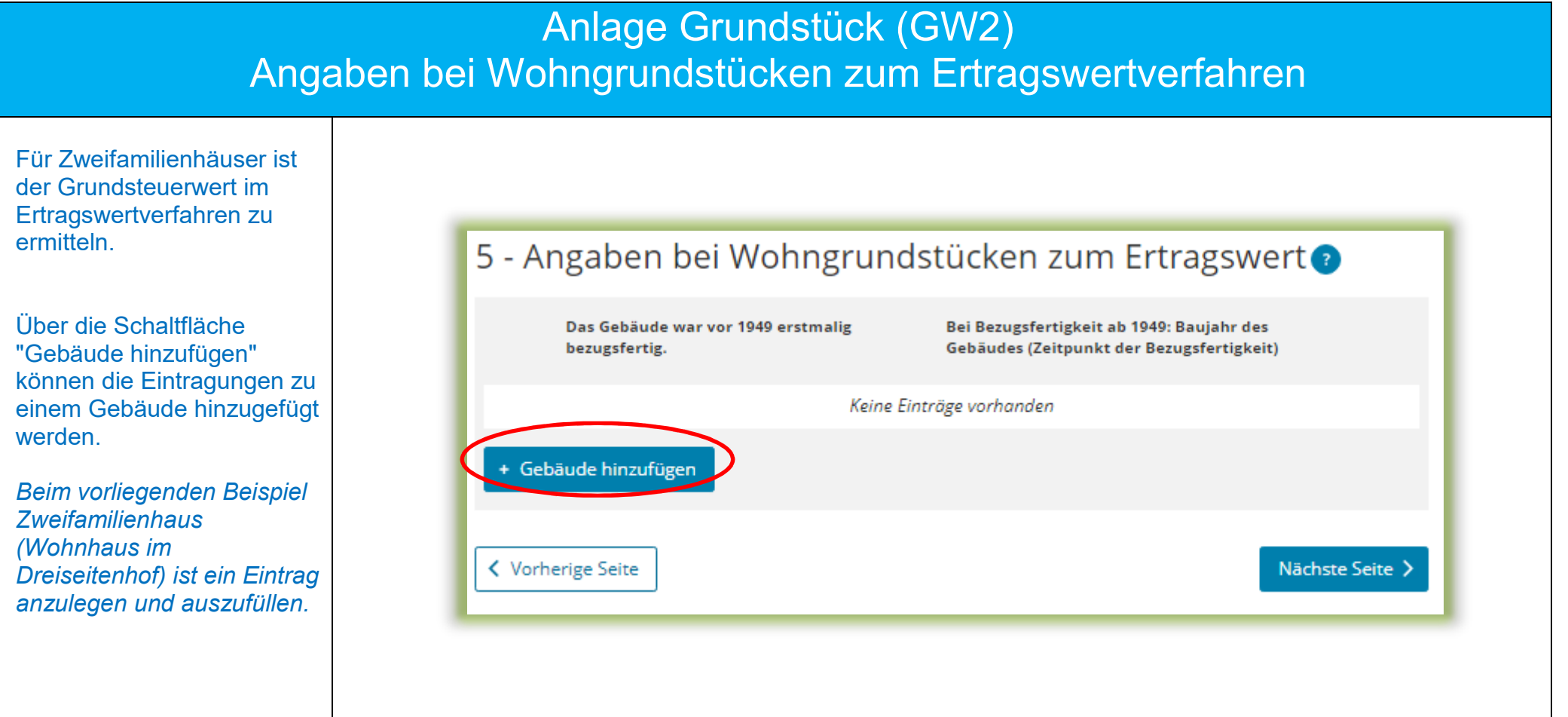

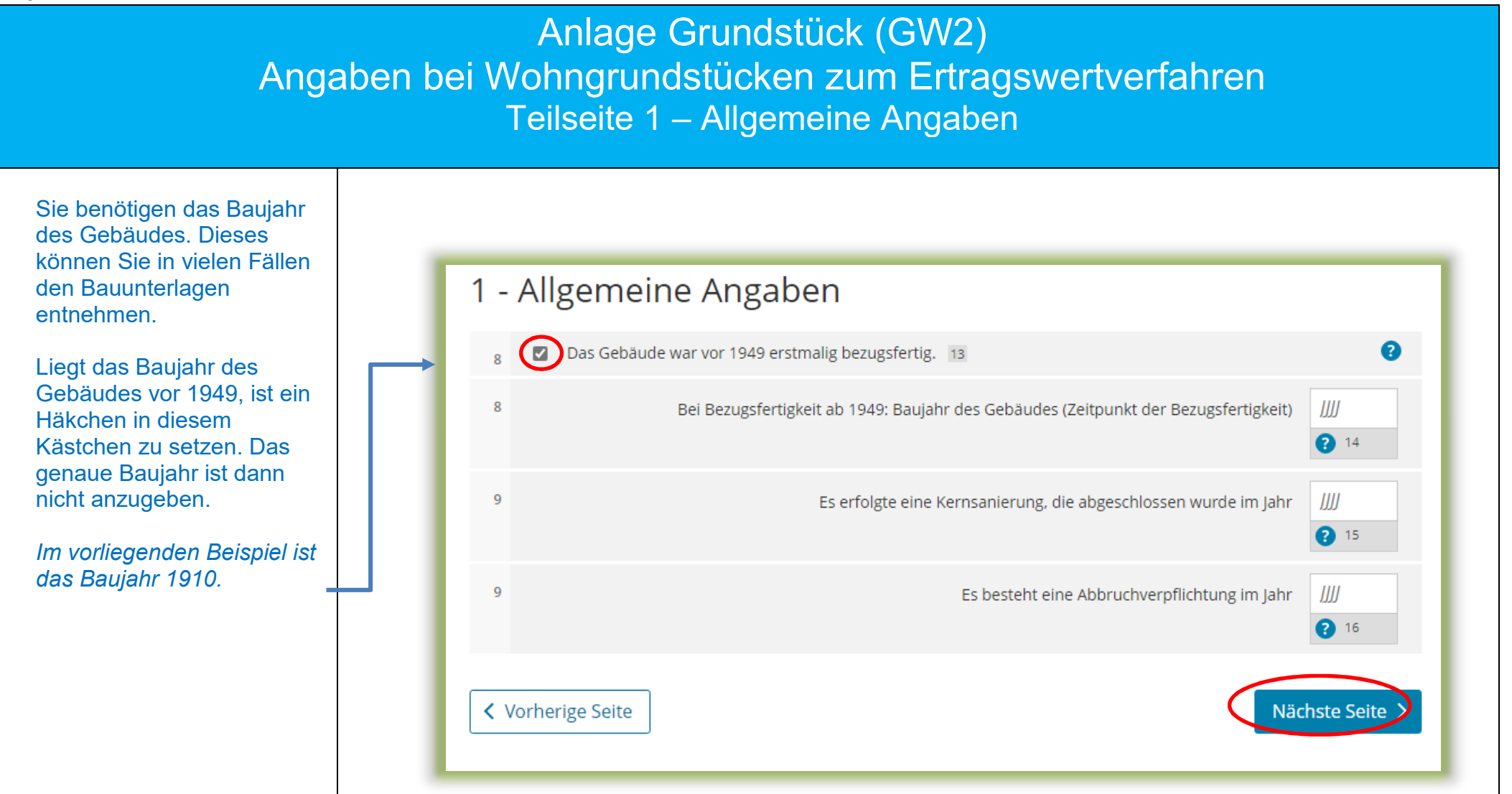

### Anlage Grundstück (GW2)

Angaben bei Wohngrundstücken zum Ertragswertverfahren Teilseite 2 – Garagen- und Tiefgaragenstellplätze

Gehören zum Grundstück eine oder mehrere Garagen- oder Tiefgaragenstellplätze, ist hier die entsprechende Anzahl einzutragen.

Zu dem Zweifamilienhaus im Beispiel gehört das Scheunengebäude mit 4 Stellplätzen.

Bitte beachten Sie: Stellplätze im Freien und Carports sind bei Wohngrundstücken nicht anzugeben.

| 2 - Garagen | - und Tiefgaragenstellplätze 📀               |
|-------------|----------------------------------------------|
| 10          | Anzahl der Garagen-/Tiefgaragenstellplätze 4 |
|             |                                              |
|             |                                              |
|             |                                              |
|             |                                              |
|             |                                              |

Anlage Grundstück (GW2) Angaben bei Wohngrundstücken zum Ertragswertverfahren Teilseite 3 – Angaben zu den Wohn- und Nutzflächen

Sie benötigen die jeweilige Wohnfläche. Erläuterungen zur Wohnfläche finden Sie auf der nächsten Seite.

Bei der Berechnung im Ertragswertverfahren wird zwischen drei Kategorien von Wohnungsgrößen unterschieden:

• kleiner als 60 m<sup>2</sup>

- 60 m<sup>2</sup> bis unter 100 m<sup>2</sup>
- 100 m<sup>2</sup> und größer

Die Wohnfläche des Gebäudes – *im Beispiel einmal* 60  $m^2$  und einmal 70  $m^2$  = zusammen 130  $m^2$  – ist in der entsprechenden Kategorie – *im Beispiel sind beide* Wohnungen zwischen 60 und unter 100  $m^2$  groß – einzutragen.

Die Anzahl ist hier 2, da in dem Zweifamilienhaus im Beispiel zwei Wohnungen in der Kategorie zwischen 60 und unter 100 m<sup>2</sup> liegen.

#### 3 - Angaben zu den Wohn- und Nutzflächen

Bei Ein- und Zweifamilienhäusern und bei Wohnungseigentum: Tragen Sie die Wohn- und Nutzfläche insgesamt ein.

Bei Mietwohngrundstücken: Geben Sie bitte nur die Wohnfläche an und tragen die Nutzflächen zusätzlich im Abschnitt "Bei Mietwohngrundstücken: weitere Nutzflächen, die keine Wohnflächen sind" ein.

### Wohnungen mit einer Wohnfläche von 60 m<sup>2</sup> bis unter 100 m<sup>2</sup> ?

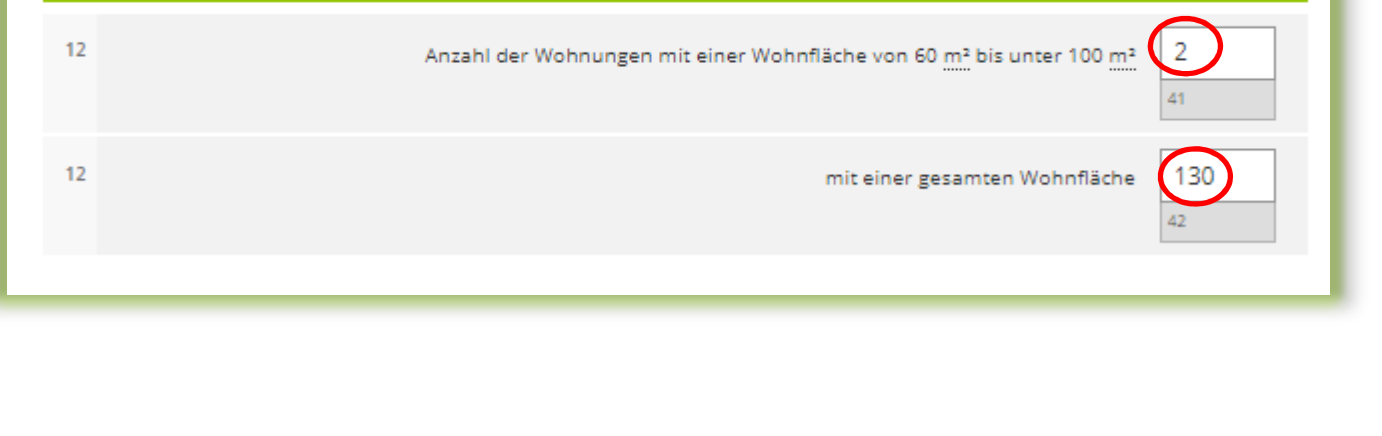

### Anlage Grundstück (GW2)

Angaben bei Wohngrundstücken zum Ertragswertverfahren Hinweise zur Ermittlung der Wohnfläche beim Einfamilienhaus

Die Wohnfläche kann in der Regel den Bauunterlagen oder dem Kauf- oder Mietvertrag entnommen werden. Sie kann auch selbst ausgemessen werden. Die Beauftragung eines Gutachters oder Architekten ist <u>nicht</u> erforderlich.

Die Wohnfläche ist regelmäßig nach der Wohnflächenverordnung (WoFIV) zu ermitteln. Alternativ kann eine bis zum 31.12.2003 nach der Zweiten Berechnungsverordnung erstellte Berechnung der Wohnfläche verwendet werden.

Zubehörräume wie Kellerräume, Abstellräume und Kellerersatzräume außerhalb der Wohnung, Waschküchen (ohne WC, Dusche oder Badewanne), Trockenräume, Heizungsräume und Garagen gehören nicht zur Wohnfläche.

Dahingegen gehören Räume im Kellergeschoss, die zum Wohnen geeignet sind, grundsätzlich zur Wohnfläche, wenn sie beheizt sind und über mindestens ein Fenster verfügen. Ein häusliches Arbeitszimmer gehört ebenfalls zur Wohnfläche.

Flächen, die zu anderen als Wohnzwecken genutzt werden, gelten als Wohnfläche. Sie sind bei Ein- und Zweifamilienhäusern zu der jeweiligen Wohnfläche zu addieren.

Gäbe es also in dem vorgenannten Beispiel neben der Wohnfläche von 60 m<sup>2</sup> und 70 m<sup>2</sup> noch einen Raum mit einer Größe von 20 m<sup>2</sup>, der von einem Bruder (der die Wohnung mit 60 m<sup>2</sup> bewohnt) für freiberufliche Zwecke genutzt wird, ist für diese Wohnung insgesamt 80 m<sup>2</sup> und für die andere Wohnung weiterhin 70 m<sup>2</sup> zu berücksichtigen. Beide Wohnungen erreichen nicht die 100 m<sup>2</sup>, so dass weiterhin 2 Wohnungen mit einer Fläche von 150 m<sup>2</sup> unter "Wohnungen mit einer Gesamtfläche von 60 m<sup>2</sup> bis unter 100 m<sup>2</sup>" einzutragen wären.

### Anlage Grundstück (GW2) Angaben bei Wohngrundstücken zum Ertragswertverfahren Teilseite 4

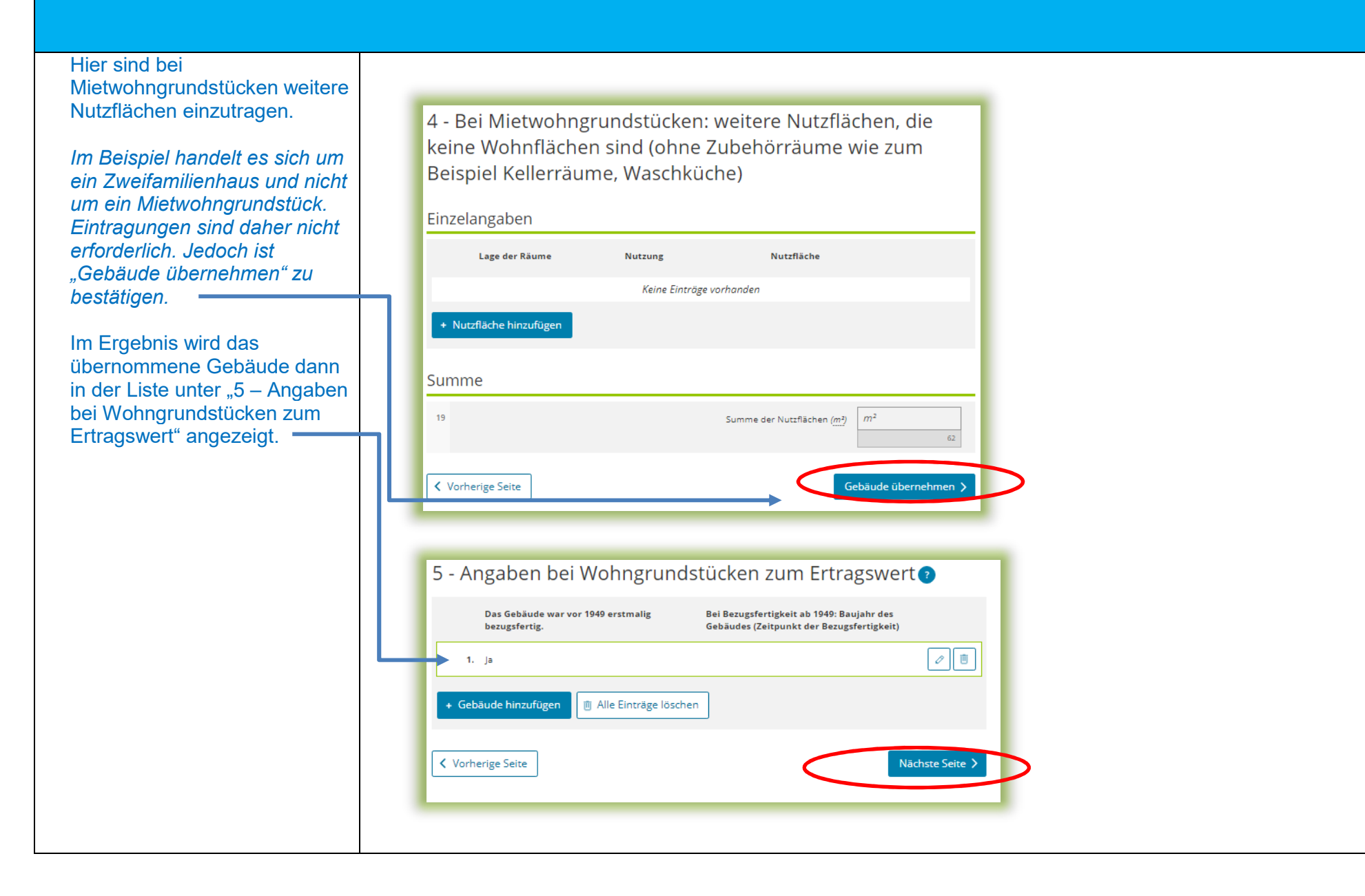

## Anlage Grundstück (GW2)

### Angaben bei Wohngrundstücken zum Ertragswertverfahren

Hinweis

Bitte beachten Sie: Angaben zu Wohngrundstücken (zum Ertragswert) und zu Nichtwohngrundstücken (zum Sachwert) innerhalb einer Erklärung schließen sich gegenseitig aus.

Im Beispiel handelt es sich um ein Wohngrundstück in Form eines Zweifamilienhauses. Es dürfen daher keine Angaben zum Sachwert bei Nichtwohngrundstücken gemacht werden.

Im Beispielsfall befindet sich auf dem Flurstück 200/2 neben dem Zweifamilienhaus ein zum Wohnhaus gehörendes Scheunengebäude, welches als Garage und als Abstellraum genutzt wird. Für dieses Gebäude sind keine Angaben zum Sachwert und auch keine Erklärung als "Nichtwohngrundstück" erforderlich.

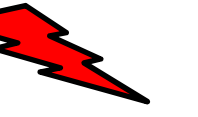

Im Beispielsfall (Erklärung über ein Wohngrundstück – Zweifamilienhaus) dürfen keine zusätzlichen Angaben zu Nichtwohngrundstücken gemacht werden!

- Anlage Grundstück (GW2)
- 🤣 😐 1 Angaben zur Grundstücksart
  - 2 Angaben zu vollständigen Grundsteuerbefreiungen
  - 3 Angaben zu vollständiger Grundsteuervergünstigungen
- 🤣 😐 4 Angaben zum Grund und Boden
- 5 Angaben bei Wohngrundstücken zum Ertragswert
- 6 Angaben bei Nichtwohngrundstücken zum Sachwert
- 7 Zusätzliche Angabe bei Wohnungs-/Teileigentum
- 8 Erbbaurecht/Gebäude auf fremdem Grund und Boden

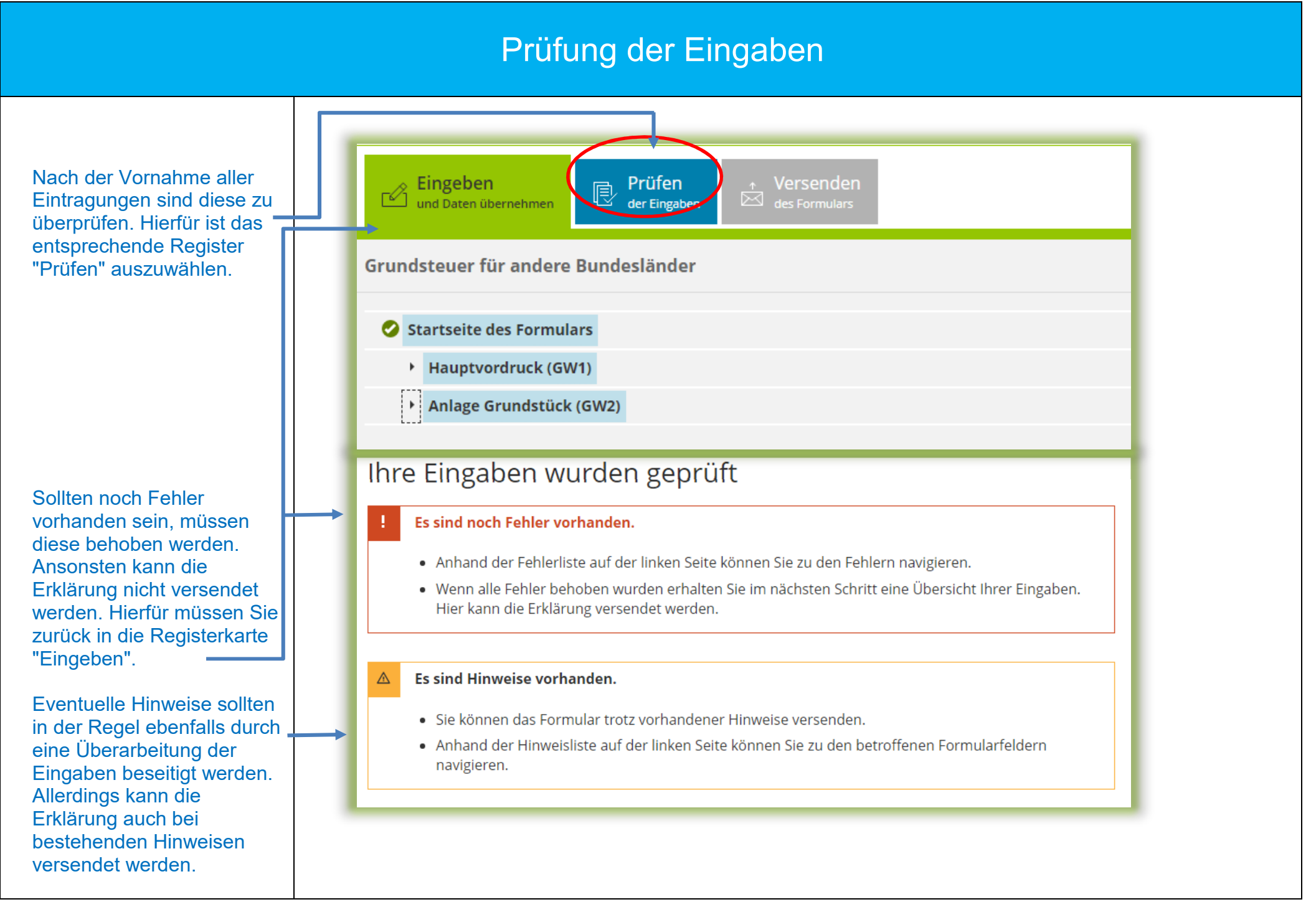

### Versenden des Formulars

Eingeben Prüfer Nun kann die Erklärung Speichern und Formular verlassen durch Auswahl des Grundsteuer für andere Bundesländer Registers "Versenden" für den Versand vorbereitet Prüfungsmodus - Ihre Eingaben wurden geprüft Keine Fehler gefunden werden Es sind keine Fehler vorhanden. Im nächsten Schritt erhalten Sie eine Übersicht Ihrer Eingaben. Hier kann die Erklärung versendet werden. Gefundene Hinweise Die anschließend Formular absenden eingeblendete Übersicht kann vor dem Absenden (!) Bitte überprüfen Sie noch einmal Ihre Angaben. Im Anschluss können Sie unten das Formular absenden. noch über die "Drucken"zum 1. lanuar 2022 Schaltfläche bei Bedarf ausgedruckt werden. Die Schaltfläche befindet sich Erklärung zur Feststellung des Grundsteuerwerts am Ende der Übersicht. Aktenzeichen 204/ Nach dem Versand finden Sie Ihre übermittelte Angaben zur Feststellung Erklärung unter "Meine Formulare" -> Übermittelte Formulare lbsende Mit Klick auf die Hinweis **Fertig!** Schaltfläche "Absenden" Sie können die auf dieser Seite aufgeführten Angaben drucken. Des Weiteren wird Ihnen nach dem Absenden ein wird die Erklärung Übertragungsprotokoll in Ihre übermittelten Formulare eingestellt, das alle im Formular erfassten Angaben versendet. enthält und ebenfalls ausgedruckt werden kann. Die Erklärung ist damit Drucker abgeschlossen.